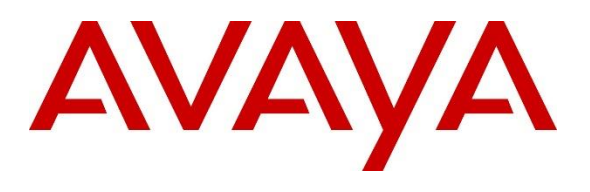

#### **DevConnect Program**

# Application Notes for OpenText Qfiniti 22.4 with Avaya Proactive Outreach Manager 4.0.2 and Avaya Aura® Application Enablement Services 10.1 – Issue 1.0

#### Abstract

These Application Notes describe the configuration steps required for OpenText Qfiniti 22.4 to interoperate with Avaya Proactive Outreach Manager 4.0.2 and Avaya Aura® Application Enablement Services 10.1 using Service Observing to records calls.

OpenText Qfiniti connected to the Avaya solution to allow recording of outbound calls generated by Avaya Proactive Outreach Manager and used the Service Observing feature via the Avaya Aura® Application Enablement Services Device, Media, and Call Control interface to capture media associated with the monitored agent stations for call recording.

Readers should pay attention to **Section 2**, in particular the scope of testing as outlined in **Section 2.1** as well as any observations noted in **Section 2.2**, to ensure that their own use cases are adequately covered by this scope and results.

Information in these Application Notes has been obtained through DevConnect compliance testing and additional technical discussions. Testing was conducted via the DevConnect Program at the Avaya Solution and Interoperability Test Lab.

# 1. Introduction

These Application Notes describe the configuration steps required for OpenText Qfiniti 22.4 to interoperate with Avaya Proactive Outreach Manager 4.0.2 and Avaya Aura® Application Enablement Services 10.1 using Service Observing to records calls.

The primary focus of these Application Notes is the connection to Proactive Outreach Manager (POM) in order to record outbound campaign calls from agent phones. OpenText Qfiniti made use of the Call Recorder Application Programming Interface (API) on POM and used the Service Observing feature via the Application Enablement Services Device, Media, and Call Control (DMCC) interface to capture media associated with the monitored agent stations for call recording.

A number of blended calls were also recorded that being a mixture of both outbound calls using POM and inbound calls to a VDN. To facilitate the recording of both the outbound and inbound calls, a separate connection to Application Enablement Services was established. Qfiniti used the Telephony Services Application Programming Interface (TSAPI) from Application Enablement Services to monitor skill groups and agent stations on Communication Manager, along with the Service Observing feature via the Application Enablement Services (DMCC) for call recording of inbound calls.

DMCC works by allowing software vendors to create soft phones, in memory on a recording server, and use them to monitor and record other phones. This is purely a software solution and does not require telephony boards or any wiring beyond a typical network infrastructure. The DMCC API associated with Application Enablement Services monitors the digital and VoIP stations or extensions. The application uses the DMCC service to register itself as a recording device at the target extension. When the target extension joins a call, the application automatically receives the call's aggregated RTP media stream via the recording device by using Service Observing and records the call.

**Note:** The primary focus of these Application Notes is the connection to the POM recording API for recording of outbound calls. Although a connection to TSAPI was made to allow for blended calls, this connection has previously been certified and the resulting Application Notes are titled *Application Notes for OpenText Qfiniti 20.4 with Avaya Aura Communication Manager 8.1 and Avaya Aura Application Enablement Services 8.1 Using Service Observing*.

# 2. General Test Approach and Test Results

The feature test cases were performed both automatically and manually. Upon start of Qfiniti, the application automatically performed device queries and requested monitoring of POM agents using the POM Call Recorder API. Qfiniti also registered the virtual IP softphones using DMCC.

For the manual part of the testing, each call was handled manually using the POM Agent Desktop application for user actions such as hold, resume, transfer and conference.

When there was an active call at a monitored agent station, Qfiniti was informed of the call either by reports from POM via the Call Recorder API during an outbound call or by event reports from the TSAPI interface only for an inbound call as part of a blended call. It started call recording using Service Observing via the DMCC interface to add a virtual IP softphone to the active call and obtain the media. The event reports were also used to determine when to stop the call recordings.

The primary focus of the compliance testing was on the recording of outbound calls using POM to generate calls from a list associated with a campaign. Both Preview and Progressive campaigns were used during testing. Some blended calls were made using the POM agent desktop to transfer callers to incoming VDN's. All calls were expected to be recorded.

The serviceability test cases were performed manually by disconnecting/reconnecting the Ethernet connection to Qfiniti.

The verification of tests included use of Application Enablement Services and Qfiniti logs for proper message exchanges and use of Qfiniti's web interface (Qfiniti Web Access) for proper logging and playback of calls.

DevConnect Compliance Testing is conducted jointly by Avaya and DevConnect members. The jointly defined test plan focuses on exercising APIs and/or standards-based interfaces pertinent to the interoperability of the tested products and their functionalities. DevConnect Compliance Testing is not intended to substitute full product performance or feature testing performed by DevConnect members, nor is it to be construed as an endorsement by Avaya of the suitability or completeness of a DevConnect member's solution.

Avaya recommends our customers implement Avaya solutions using appropriate security and encryption capabilities enabled by our products. The testing referenced in these DevConnect Application Notes included the enablement of supported encryption capabilities in the Avaya products. Readers should consult the appropriate Avaya product documentation for further information regarding security and encryption capabilities supported by those Avaya products.

Support for these security and encryption capabilities in any non-Avaya solution component is the responsibility of each individual vendor. Readers should consult the appropriate vendor-supplied product documentation for more information regarding those products.

For the testing associated with these Application Notes, the interface between Application Enablement Services and Qfiniti did not include use of any specific encryption features as requested by OpenText.

## 2.1. Interoperability Compliance Testing

The interoperability compliance test included feature and serviceability testing. The feature testing focused on verifying the following on Qfiniti.

- Handling of POM messaging in areas of event notification and value queries.
- Use of DMCC services to register virtual IP softphones, and to activate Service Observing via button press to obtain the media for call recording.
- **Outbound calls in a Preview Campaign** Test call recording for outbound calls in a preview campaign created on POM made to PSTN endpoints over a SIP trunk.
- Outbound calls in a Progressive Campaign Test call recording for outbound calls in a progressive campaign created on POM made to both QSIG and SIP PSTN endpoints.
- Hold/Transferred/Conference calls Test call recording of outbound calls in a preview campaign on hold, transferred and conferenced.
- **Blended calls** The recording of both inbound and outbound calls together using an agent associated with "outbound" and another associated with "inbound".
- **Serviceability testing** The behaviour of Qfiniti under different simulated failure conditions.

The serviceability testing focused on verifying the ability of Qfiniti to recover from adverse conditions, such as disconnecting/reconnecting the Ethernet connection to Qfiniti.

## 2.2. Test Results

All test cases were executed. The following observations were noted on POM from the compliance testing.

- 1. There was a known issue with POM 4.0.2 running a Progressive Campaign where there is one-way audio and the customer can hear the agent, but the agent cannot hear the customer; this is reflected in the recordings as well. Avaya created a patch with a fix, and the fix was verified.
- 2. The POM Call Recorder API sends a Media Info message specifying the agent's state to be "Active" instead of "Hold" (as Qfiniti thought) when a call is placed on hold. To identify whether a customer is on hold because of consult or actual hold (by pressing hold button), in case of actual hold there will be two participants in the message; for the consult case, there will be three participants. This is as per design.

## 2.3. Support

Technical support on Qfiniti can be obtained through the following.

- **Phone:** +1 (800) 540-7292
- Web: https://www.opentext.com/contact

# 3. Reference Configuration

The configuration in **Figure 1** was used to compliance test Qfiniti with POM, Communication Manager and Application Enablement Services.

During compliance testing, Qfiniti monitored the skill groups and agent stations shown in the table below.

| Device Type           | Extension                                                                   |
|-----------------------|-----------------------------------------------------------------------------|
| VDN                   | 3900, 3901                                                                  |
| Skill Group           | 81, 82                                                                      |
| Supervisor            | 3172                                                                        |
| Agent Station         | 3101 (SIP), 3001 (H.323), 3063 (Digital),<br>3111 (Avaya Agent for Desktop) |
| Agent ID              | 3401, 3402, 3403                                                            |
| Virtual DMCC Stations | 18901, 18902, 18903, 18904                                                  |

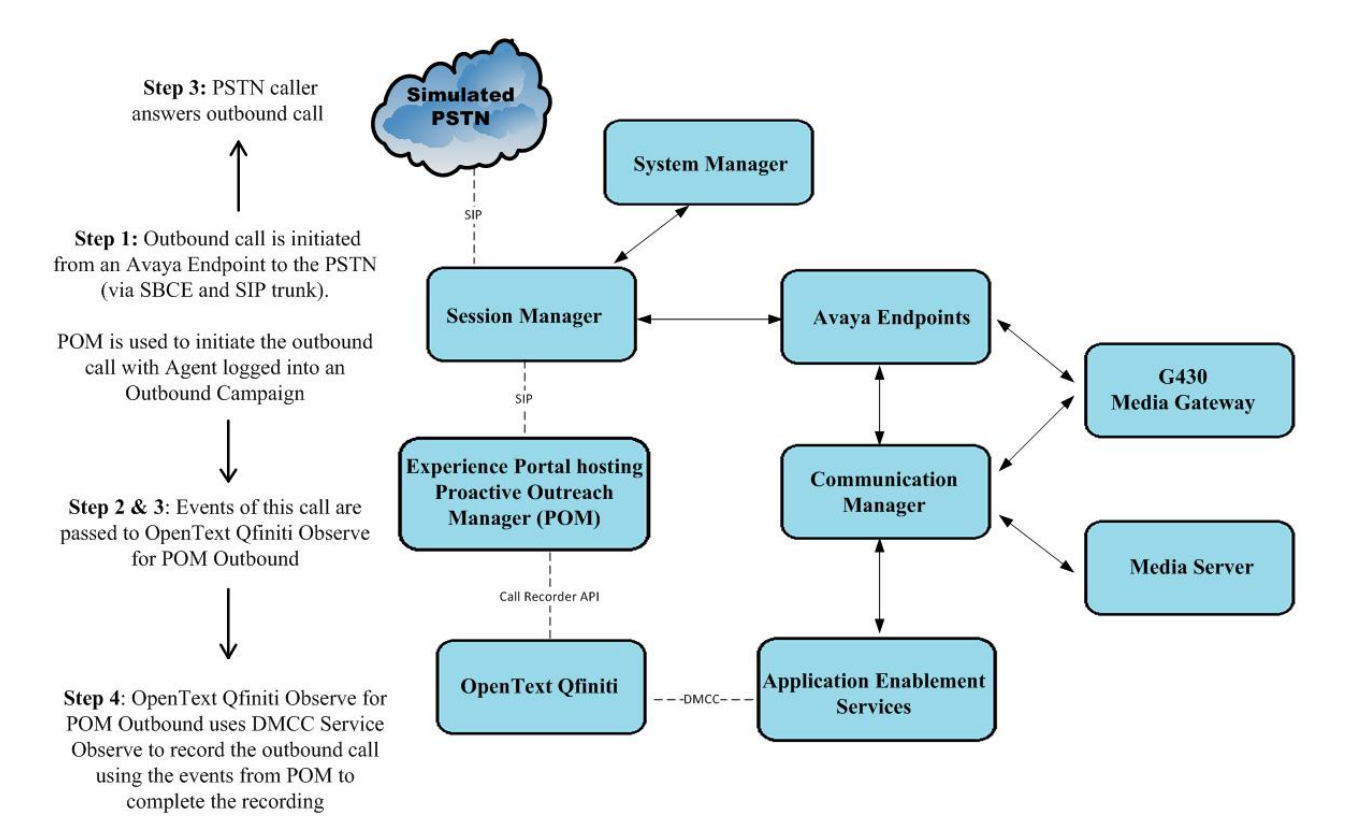

Figure 1: Compliance Testing Configuration

# 4. Equipment and Software Validated

The following equipment and software were used for the sample configuration provided:

| Avaya Aura® Experience Portal used to host POM<br>Avaya Proactive Outreach Manager<br>-EPM (Experience Portal Manager)<br>-MPP (Media Processing Platform)R8.1.2<br>R8.1.2.0.0347<br>R8.1.2.0.0346Avaya Aura® Application Enablement Services10.1.0<br>Build 10.1.0.2.0.12-0Avaya Aura® Session ManagerSession Manager R10.1<br>Build No 10.1.0.2.1010219 | Avaya Equipment/Software                                                                                                    | Release/Version                                                                                                    |
|----------------------------------------------------------------------------------------------------|----------------------------------------------------------------------------------------------------|----------------------------------------------------------------------------------------------------|
| Avaya Aura® Application Enablement Services10.1.0<br>Build 10.1.0.2.0.12-0Avaya Aura® Session ManagerSession Manager R10.1<br>Build No 10.1.0.2.1010219                                                                                                    | Avaya Aura® Experience Portal used to host POM<br>Avaya Proactive Outreach Manager<br>-EPM (Experience Portal Manager)<br>-MPP (Media Processing Platform) | R8.1.2<br>R4.0.2<br>R8.1.2.0.0347<br>R8.1.2.0.0346                                                                           |
| Avaya Aura® Session ManagerSession Manager R10.1Build No 10.1.0.2.1010219                                                                                                    | Avaya Aura® Application Enablement Services                                                                                                    | 10.1.0<br>Build 10.1.0.2.0.12-0                                                                                              |
|                                                                                                    | Avaya Aura® Session Manager                                                                                                    | Session Manager R10.1<br>Build No. – 10.1.0.2.1010219                                                                        |
| Avaya Aura® Communication ManagerR10.1.0 - FP2<br>R018x.00.0.890.0<br>Update ID 01.0.890.0-26095                                                                                                    | Avaya Aura® Communication Manager                                                                                                    | R10.1.0 – FP2<br>R018x.00.0.890.0<br>Update ID 01.0.890.0-26095                                                              |
| Avaya Aura® System ManagerSystem Manager 10.1.0.2<br>Build No 10.1.0.0.537353<br>Software Update Revision No:<br>10.1.0.2.0715160<br>Service Pack 2                                                                                                    | Avaya Aura® System Manager                                                                                                    | System Manager 10.1.0.2<br>Build No. – 10.1.0.0.537353<br>Software Update Revision No:<br>10.1.0.2.0715160<br>Service Pack 2 |
| Avaya Aura® Media Server 10.1.0.101                                                                                                    | Avaya Aura® Media Server                                                                                                    | 10.1.0.101                                                                                                    |
| Avaya Media Gateway G430 42.7.0 /2                                                                                                    | Avaya Media Gateway G430                                                                                                    | 42.7.0 /2                                                                                                    |
| Avaya 9404 Digital 17.0                                                                                                    | Avaya 9404 Digital                                                                                                    | 17.0                                                                                                    |
| Avaya J100 Series (SIP) 7.1.2.0.14                                                                                                    | Avaya J100 Series (SIP)                                                                                                    | 7.1.2.0.14                                                                                                    |
| Avaya J100 Series (H323) 7.0.14.0.7                                                                                                    | Avaya J100 Series (H323)                                                                                                    | 7.0.14.0.7                                                                                                    |
| Avaya Agent for Desktop (SIP)2.0.6.23.3005                                                                                                    | Avaya Agent for Desktop (SIP)                                                                                                    | 2.0.6.23.3005                                                                                                    |
| Avaya Session Border Controller for Enterprise (to<br>facilitate simulated PSTN)10.1.0                                                                                                    | Avaya Session Border Controller for Enterprise (to facilitate simulated PSTN)                                                                              | 10.1.0                                                                                                    |
| OpenText Equipment/Software Release/Version                                                                                                    | <b>OpenText Equipment/Software</b>                                                                                                    | Release/Version                                                                                                    |
| OpenText Qfiniti running on Windows 2019 server 22.4.0 22.4.0                                                                                                    | OpenText Qfiniti running on Windows 2019 server with MS SQL 2019                                                                                           | 22.4.0                                                                                                    |
| Avaya TSAPI Windows Client (csta32.dll)     10.1.0                                                                                                    | • Avaya TSAPI Windows Client (csta32.dll)                                                                                                    | 10.1.0                                                                                                    |

## 5. Configure Avaya Aura® Communication Manager

This section provides the procedures for configuring Communication Manager. The procedures include the following areas:

- Verify license
- Administer CTI link
- Administer IP codec set
- Administer system parameters features
- Administer class of restriction
- Administer agent stations (H.323)
- Administer virtual IP softphones
- Administer agent stations (SIP)

## 5.1. Verify License

Log in to the System Access Terminal to verify that the Communication Manager license has proper permissions for features illustrated in these Application Notes. Use the **display systemparameters customer-options** command to verify that the **Computer Telephony Adjunct Links** customer option is set to **y** on **Page 4**. If this option is not set to y, then contact the Avaya sales team or business partner for a proper license file.

| display system-parameters customer-option | Page 4 of                         | 12 |
|-------------------------------------------|-----------------------------------|----|
| OPTIONAL                                  | FEATURES                          |    |
|                                           |                                   |    |
| Abbreviated Dialing Enhanced List? y      | Audible Message Waiting?          | У  |
| Access Security Gateway (ASG)? n          | Authorization Codes?              | У  |
| Analog Trunk Incoming Call ID? y          | CAS Branch?                       | n  |
| A/D Grp/Sys List Dialing Start at 01? y   | CAS Main?                         | n  |
| Answer Supervision by Call Classifier? y  | Change COR by FAC?                | n  |
| ARS? y                                    | Computer Telephony Adjunct Links? | У  |
| ARS/AAR Partitioning? y                   | Cvg Of Calls Redirected Off-net?  | У  |
| ARS/AAR Dialing without FAC? n            | DCS (Basic)?                      | У  |
| ASAI Link Core Capabilities? y            | DCS Call Coverage?                | У  |
| ASAI Link Plus Capabilities? y            | DCS with Rerouting?               | У  |
| Async. Transfer Mode (ATM) PNC? n         |                                   |    |
| Async. Transfer Mode (ATM) Trunking? n    | Digital Loss Plan Modification?   | У  |
| ATM WAN Spare Processor? n                | DS1 MSP?                          | У  |

Navigate to Page 7 and verify that the Service Observing (Basic) customer option is set to y.

| display system-parameters customer-optic | ons <b>Page 7</b> of 12              |
|------------------------------------------|--------------------------------------|
| CALL CENTER OP                           | FIONAL FEATURES                      |
| Call Center Re                           | elease: 7.0                          |
| ACD? y                                   | Reason Codes? y                      |
| BCMS (Basic)? y                          | Service Level Maximizer? n           |
| BCMS/VuStats Service Level? y            | Service Observing (Basic)? y         |
| BSR Local Treatment for IP & ISDN? y     | Service Observing (Remote/By FAC)? y |
| Business Advocate? n                     | Service Observing (VDNs)? y          |
| Call Work Codes? y                       | Timed ACW? y                         |
| DTMF Feedback Signals For VRU? y         | Vectoring (Basic)? y                 |
| DVNamic Advocate? n                      | Vectoring (Prompting)? y             |

#### 5.2. Administer CTI Link

Add a CTI link using the **add cti-link n** command, where "n" is an available CTI link number. Enter an available extension number in the **Extension** field. Note that the CTI link number and extension number may vary. Enter **ADJ-IP** in the **Type** field, and a descriptive name in the **Name** field. Default values may be used in the remaining fields.

```
    add cti-link 1
    Page 1 of 3

    CTI Link: 1
    CTI LINK

    Extension: 1990
    COR: 1

    Type: ADJ-IP
    COR: 1
```

#### 5.3. Administer IP Codec Set

Use the **change ip-codec-set n** command, where "n" is an existing codec set number used for integration with Qfiniti.

For customer network that use encrypted media, make certain that **none** is included for **Media Encryption**, and that **Encrypted SRTP** is set to **best-effort**, these settings are needed for support of non-encrypted media from the virtual IP softphones used by Qfiniti.

In the compliance testing, this IP codec set was assigned to the virtual IP softphones used by Qfiniti.

```
change ip-codec-set 1
                                                                 1 of
                                                           Page
                                                                       2
                       IP Codec Set
   Codec Set: 1
   Audio
Codec
             Silence Frames Packet
              Suppression Per Pkt Size(ms)
1: G.711A
               n 2
                                   20
2: G.711MU
3: G.729
4:
5:
6:
7:
   Media Encryption
                                   Encrypted SRTP: best-effort
1: 1-srtp-aescm128-hmac80
2: none
3:
4:
5:
```

#### 5.4. Administer System Parameters Features

Use the **change system-parameters features** command and navigate to **Page 11**. Set **Service Observing: Warning Tone** to the needed setting per customer requirement, and enable **Allow Two Observers in Same Call**, as shown below.

```
Page 11 of 19
change system-parameters features
                       FEATURE-RELATED SYSTEM PARAMETERS
CALL CENTER SYSTEM PARAMETERS
 EAS
        Expert Agent Selection (EAS) Enabled? y
       Minimum Agent-LoginID Password Length:
         Direct Agent Announcement Extension:
                                                                Delay:
   Message Waiting Lamp Indicates Status For: station
                          Work Mode On Login: aux
 VECTORING
                   Converse First Data Delay: 0
                                                   Second Data Delay: 2
               Converse Signaling Tone(msec): 100 Pause (msec): 70
                     Prompting Timeout(secs): 10
                 Interflow-gpos EWT Threshod: 2
   Reverse Star/Pound Digit For Collect Step? n
         Available Agent Adjustments for BSR? n
                           BSR Tie Strategy: 1st-found
  Store VDN Name in Station's Local Call Log? n
 SERVICE OBSERVING
             Service Observing: Warning Tone? n
                                                  or Conference Tone? n
   Allowed with Exclusion: Service Observing? n
                                                                  SSC? n
            Allow Two Observers in Same Call? y
```

#### 5.5. Administer Class of Restriction

Enter the **change cor n** command, where "n" is the class of restriction (COR) number used for integration with Qfiniti. Set the **Can Be Service Observed** and **Can Be A Service Observer** fields to **y**, as shown below. For the compliance testing, this COR was assigned to the agent stations and virtual IP softphones.

If desired, separate COR can be used for enablement of each parameter. The COR with **Can Be Service Observed** enabled needs to be assigned to the agent stations, and the COR with **Can Be A Service Observer** enabled needs to be assigned to the virtual IP softphones.

```
change cor 2 Page 1 of 23

CLASS OF RESTRICTION

COR Number: 2
COR Description: OpenText

FRL: 0 APLT? y
Can Be Service Observed? y Calling Party Restriction: none
Can Be A Service Observer? y Called Party Restriction: none
Time of Day Chart: 1 Forced Entry of Account Codes? n
Priority Queuing? n Direct Agent Calling? n
Restriction Override: none Facility Access Trunk Test? n
Restricted Call List? n Can Change Coverage? n
```

Solution & Interoperability Test Lab Application Notes ©2023 Avaya Inc. All Rights Reserved. 9 of 73 Qfiniti-POM402

#### 5.6. Administer Agent Stations (H.323)

Use the **change station n** command, where n is the first H.323 agent station extension from **Section 3**. For **COR**, enter the COR number from **Section 5.5**.

Repeat this section to administer all agent stations from **Section 3**. In the compliance testing, one agent station was administered as shown below.

```
change station 1001
                                                             Page 1 of
                                                                           5
                                   STATION
Extension: 1001
                                       Lock Messages? n
                                                                    BCC: 0
    Type: 9611
                                       Security Code: *
                                                                     TN: 1
                                                                   COR: 2
    Port: S00102
                                     Coverage Path 1: 1
    Name: CM Station 1
                                     Coverage Path 2:
                                                                    COS: 1
                                     Hunt-to Station:
                                                                   Tests? y
```

#### 5.7. Administer Virtual IP Softphones

Add a virtual IP softphone using the **add station n** command, where "n" is an available extension number. Enter the following values for the specified fields and retain the default values for the remaining fields.

- **Extension:** The available extension number
- **Type**: Any IP telephone type, such as **4620**
- Name: A descriptive name

у

• Security Code: A desired code

• COR: The COR number from Section 5.5

• IP SoftPhone:

```
add station 18901
                                                                          Page
                                                                                  1 of
                                                                                           5
                                           STATION
                                            Lock Messages? n
Security Code: 1234
Coverage Path 1:
Coverage Path 2:
Extension: 18901
                                                                                  BCC: 0
     Type: 4620
                                                                                   TN: 1
                                                                                   COR: 2
     Port: IP
     Name: Qfiniti DMCC 1
                                                                                   COS: 1
                                           Hunt-to Station:
                                                                                Tests: v
STATION OPTIONS
               Location: Time of Day Lock Table:
Loss Group: 19 Personalized Ringing Pattern: 1
Message Lamp Ext: 1
                                                       Message Lamp Ext: 18901
        Speakerphone: 2-way
Display Language: english
                                                   Mute Button Enabled? y
                                                       Expansion Module? n
Survivable GK Node Name:
          Survivable COR: internal
                                                       Media Complex Ext:
   Survivable Trunk Dest? y
                                                             IP SoftPhone? y
                                                      IP Video Softphone? n
                                  Short/Prefixed Registration Allowed: default
```

Navigate to **Page 4** and add **serv-obsrv** to the 6<sup>th</sup> button as shown below.

| add station 18901             |        |               | Page | <b>4</b> of | 5 |
|-------------------------------|--------|---------------|------|-------------|---|
|                               | STA    | ATION         |      |             |   |
| SITE DATA                     |        |               |      |             |   |
| Room:                         |        | Headset       | ? n  |             |   |
| Jack:                         |        | Speaker       | ? n  |             |   |
| Cable:                        |        | Mounting      | : d  |             |   |
| Floor:                        |        | Cord Length   | : 0  |             |   |
| Building:                     |        | Set Color     | :    |             |   |
| ABBREVIATED DIALING<br>List1: | List2: | List3:        |      |             |   |
| BUTTON ASSIGNMENTS            |        |               |      |             |   |
| 1: call-appr                  |        | 5:            |      |             |   |
| 2: call-appr                  |        | 6: serv-obsrv |      |             |   |
| 3: call-appr                  |        | 7:            |      |             |   |
| 4:                            |        | 8:            |      |             |   |
|                               |        |               |      |             |   |

#### 5.8. Administer Agent Stations (SIP)

Each Avaya SIP endpoint or station that needs to be monitored and used for 3<sup>rd</sup> party call control will need to have "Type of 3PCC Enabled" set to "Avaya". Changes of SIP phones must be carried out from System Manager by entering http://<FQDN >/network-login, where <FQDN> is the fully qualified domain name of System Manager or Error! Hyperlink reference not valid. Adddress >/network-login. Log in using appropriate credentials.

**Note:** The following shows changes a SIP extension and assumes that the SIP extension has been programmed correctly and is fully functioning.

| System Manager × +                                                                                                    | ~ - O                                                                                                    | > |
|----------------------------------------------------------------------------------------------------|----------------------------------------------------------------------------------------------------|---|
| → C A Not secure   https://10.10.40.10/network-login/                                                                                                    | ie 🖈 🛛 😩                                                                                                    |   |
|                                                                                                    |                                                                                                    |   |
|                                                                                                    |                                                                                                    |   |
|                                                                                                    |                                                                                                    |   |
| Recommended access to System Manager is via FQDN.                                                                                                    |                                                                                                    |   |
| Go to central login for Single Sign-On                                                                                                    | User ID:                                                                                                    |   |
| If IP address access is your only option, then note that authentication will fail<br>in the following cases:                                                                                               | Password:                                                                                                    |   |
| First time login with "admin" account     Expired/Reset passwords                                                                                                    | Log On Cancel                                                                                                    |   |
| Use the "Change Password" hyperlink on this page to change the password<br>manually, and then login.                                                                                                    | Change Password                                                                                                   |   |
| Also note that single sign-on between servers in the same security domain is                                                                                                    |                                                                                                    |   |
|                                                                                                    | Supported Browsers: Firefox (minimum version 93.0), Chrome (minimum version 91.0) or Edge (minimum version 93.0). |   |
| This system is restricted solely to authorized users for legitimate business<br>purposes only. The actual or attempted unauthorized access, use, or<br>modification of this system is strictly prohibited. |                                                                                                    |   |
| Unauthorized users are subject to company disciplinary procedures and or<br>criminal and civil penalties under state, federal, or other applicable domestic<br>and foreign laws.                           |                                                                                                    |   |

From the home page, click on Users  $\rightarrow$  User Management  $\rightarrow$  Manage Users, as shown below.

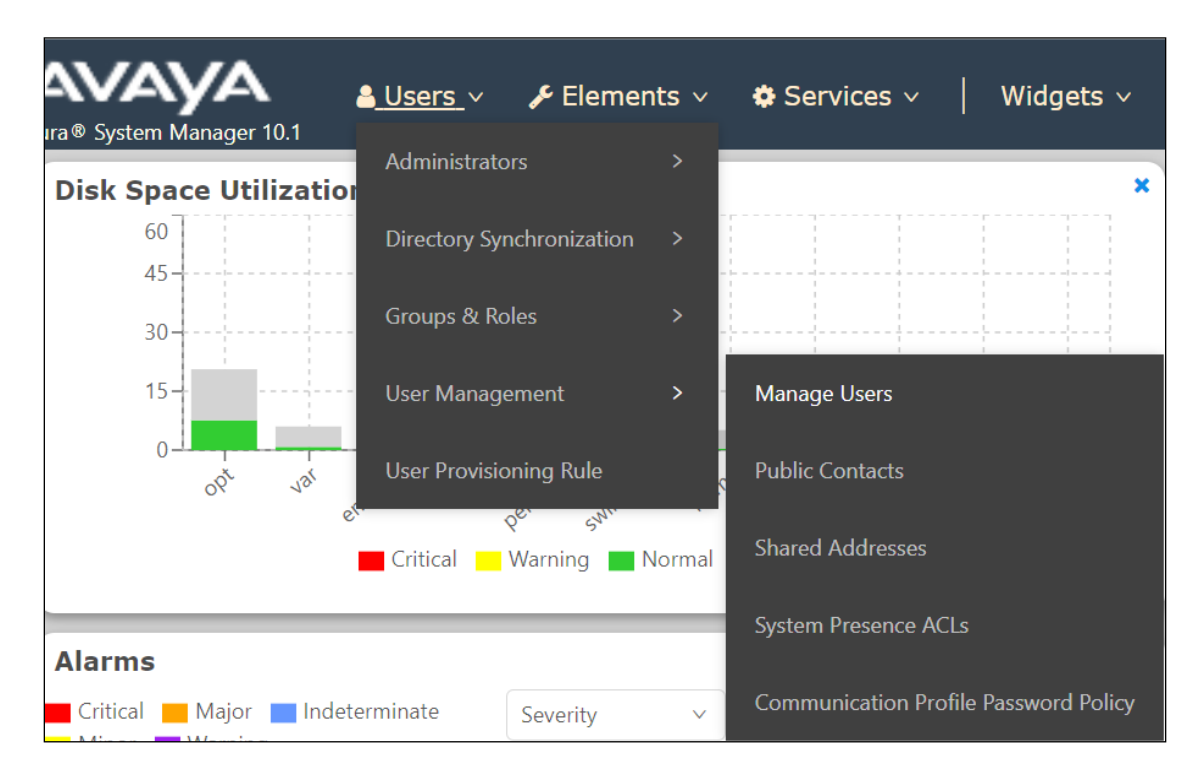

Click on Manager Users in the left window. Select the station to be edited and click on Edit.

| Home User Managemer   | nt ×       |                       |             |                       |                                  |              |
|-----------------------|------------|-----------------------|-------------|-----------------------|----------------------------------|--------------|
| User Management       | Home命 / Us | sers & / Manage Users |             |                       |                                  | Help ?       |
| Manage Users          | Search     |                       | Q           |                       |                                  |              |
| Public Contacts       | © Vie      | w 🖉 Edit 🛛 + New      | 冬 Duplicate | More Actions V        |                                  | Options V    |
| Shared Addresses      |            | First Name 🖨 🛛        | Surname 🖨 🛛 | Display Name 🜲 🛛      | Login Name 🖨 🝸                   | SIP Handle 🛛 |
| System Presence ACLs  |            | Agent One             | Workspaces  | Agent One Workspaces  | 3101@greaneyp.sil6.ava<br>ya.com | 3101         |
| Communication Profile |            | Ascom                 | DECT_3181   | DECT_3181, Ascom      | 3181@greaneyp.sil6.ava<br>ya.com | 3181         |
|                       |            | Ascom                 | DECT_3182   | DECT_3182, Ascom      | 3182@greaneyp.sil6.ava<br>ya.com | 3182         |
|                       |            | admin                 | admin       | Default Administrator | admin                            |              |
|                       |            | J179                  | H323        | H323, J179            | 3001@greaneyp.sil6.ava<br>ya.com |              |
|                       |            | Vantage01             | K175        | K175, Vantage01       | 3115@greaneyp.sil6.ava<br>ya.com | 3115         |
|                       |            | Paul                  | Greaney     | Paul Greaney          | paul@greaneyp.sil6.avay<br>a.com |              |
| <                     |            | AAfD                  | SIP         | SIP, AAfD             | 3111@greaneyp.sil6.ava<br>ya.com | 3111         |

Click on the **CM Endpoint Profile** tab in the left window. Click on **Endpoint Editor** to make changes to the SIP station.

| ser Profile   Edit   3101@     | @greaneyp.sil6.avaya.co  | om                  | 🗈 Commit & Continue | 🖻 Commit  | ⊗ Cancel |
|--------------------------------|--------------------------|---------------------|---------------------|-----------|----------|
| Identity Communication Pro     | file Membership Conta    | acts                |                     |           |          |
| Communication Profile Password |                          |                     |                     |           |          |
| PROFILE SET : Primary V        | * System :               | cm101x ~            | * Profile Type :    | Endpoint  | Editor   |
| Communication Address          | Use Existing Endpoints : |                     | * Extension :       | 3101      |          |
| PROFILES                       |                          |                     |                     |           |          |
| Session Manager Profile        | Template :               | Start typing Q      | * Set Type :        | 9641SIPCC |          |
| Avaya Breeze® Profile          | Security Code:           | Enter Security Code | Port:               | S000003   | Q        |
| CM Endpoint Profile            | Voice Mail Number:       | 6667                | Preferred Handle :  | Colort    |          |
|                                |                          | 0007                |                     | SCIEUL    | · · ·    |

In the **General Options** tab ensure that **Type of 3PCC Enabled** is set to **Avaya** as is shown below. Click on **Done**, at the bottom of the screen once this is set.

| System                                                                                                    | cm101x                  |               | Extension                                                                                                    | 3101                                                     |
|----------------------------------------------------------------------------------------------------|-------------------------|---------------|----------------------------------------------------------------------------------------------------|----------------------------------------------------------|
| Template                                                                                                    | Select                  | ~             | Set Type                                                                                                    | 9641SIPCC                                                |
| Port                                                                                                    | S000003                 |               | Security Code                                                                                                    |                                                          |
| Name                                                                                                    | Agent One Works         | paces         |                                                                                                    |                                                          |
|                                                                                                    | h                       | Cite Data (C) |                                                                                                    | Enhanced Coll End (5)                                    |
| General Options (G) " Fea                                                                                                    | ture Options (F)        | Site Data (S) | Abbreviated Call Dialing (A)                                                                                                    | Enhanced Call Fwd (E)                                    |
| Button Assignment (B) Pr                                                                                                    | ofile Settings (P)      | Group Membe   | rship (M)                                                                                                    |                                                          |
| <ul> <li>Class of Restriction (COR)</li> <li>Emergency Location Ext</li> <li>Tenant Number</li> <li>SIP Trunk</li> <li>Coverage Path 1</li> <li>Lock Message</li> <li>Multibyte Language</li> </ul> | 1<br>3101<br>1<br>Q aar | ×             | <ul> <li>Class Of Service (COS)</li> <li>Message Lamp Ext.</li> <li>Type of 3PCC Enabled<br/>Coverage Path 2</li> <li>Localized Display Name<br/>Enable Reachability for<br/>Station Domain Control</li> </ul> | 1<br>3101<br>Avaya ✓<br>Agent One Workspaces<br>system ✓ |
| SIPURI                                                                                                    |                         |               |                                                                                                    |                                                          |
| Primary Session Manage<br>IPv4:                                                                                                    | 10.10.40.12             |               | IPv6:                                                                                                    |                                                          |

Click on **Commit**, on the resulting page (not shown), to save the changes.

# 6. Configure Avaya Aura® Experience Portal and Avaya Proactive Outreach Manager

Avaya Proactive Outreach Manager is installed on top of an existing Avaya Aura® Experience Portal installation. It is assumed that both Experience Portal and POM are fully installed and configured. This section will go through the changes that are necessary to allow Qfiniti to connect and receive call events from the POM Call Recorder API.

Open a web browser and navigate to **https://<IPAddressofEP>/VoicePortal**/ as shown below, enter the appropriate credentials and click on **Logon**.

| ← → C ▲ Not secure   https://10.10.40.25/Voice | Portal/                                          |
|------------------------------------------------|--------------------------------------------------|
|                                                |                                                  |
|                                                |                                                  |
|                                                |                                                  |
|                                                | Αναγα                                            |
|                                                | Avaya Experience Portal 8.1.2 (ExperiencePortal) |
|                                                |                                                  |
|                                                | User Name:                                       |
|                                                |                                                  |
|                                                |                                                  |
|                                                |                                                  |
|                                                | Submit                                           |
|                                                | Change Password                                  |
|                                                | Shange Loostiona                                 |
|                                                | © 2022 Avaya Inc. All Rights Reserved.           |

#### 6.1. Configure Proactive Outreach Manager

Select **Proactive Outreach**  $\rightarrow$  **Manager** from the bottom of the left window.

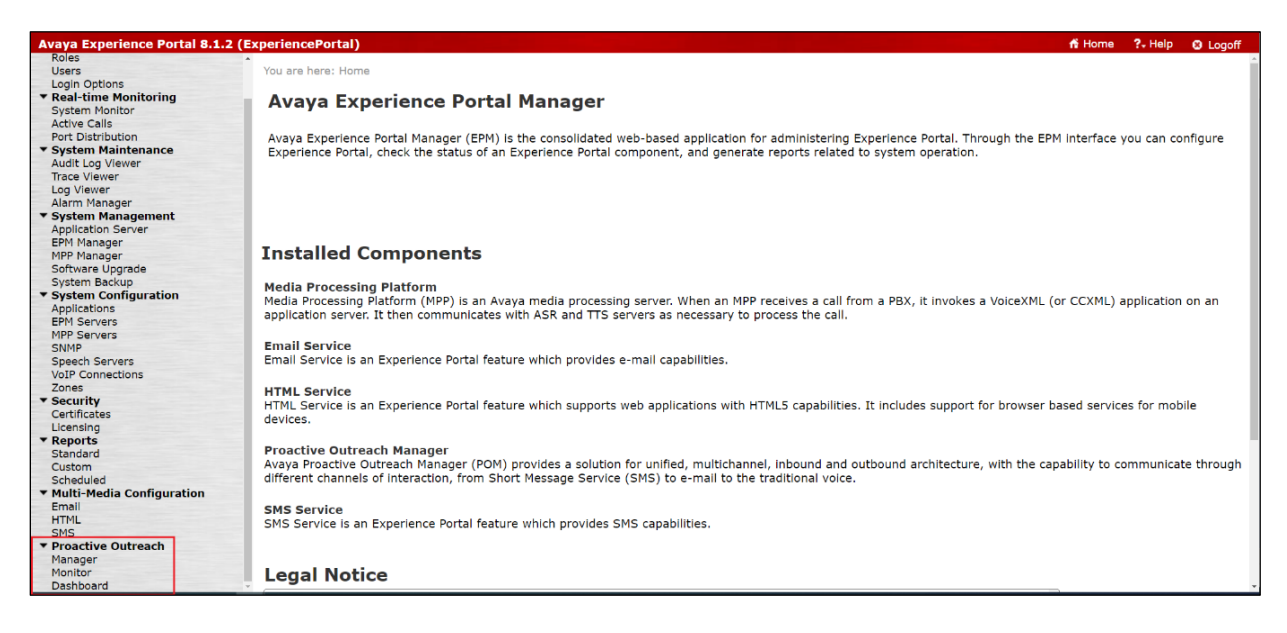

Select Global Configurations as shown below.

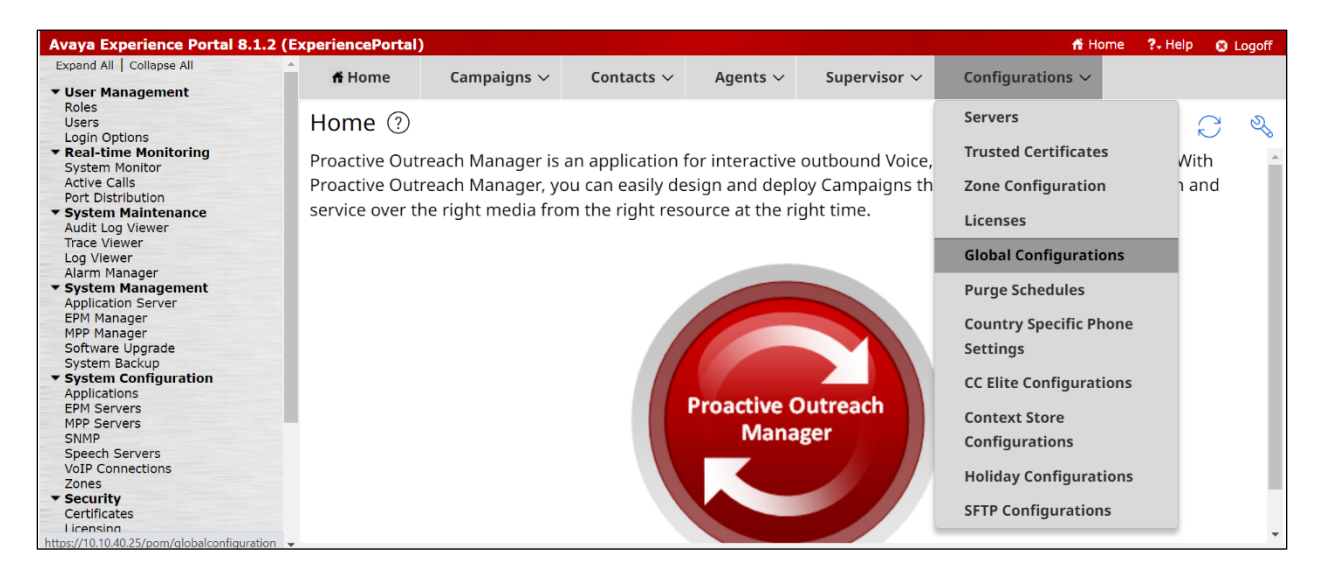

Click on the **Recorder Settings** tab and ensure that **Enable Recorder** is ticked and the default port of **7999** is selected. The **Nailup call CLID** can be set at any figure, and it was set as shown below. Click **Apply** at the bottom of the screen (not shown).

| Global Configuratio                                              | nc @                                             |                               |                           |                          |              |                   |                |
|------------------------------------------------------------------|--------------------------------------------------|-------------------------------|---------------------------|--------------------------|--------------|-------------------|----------------|
| Global Configuratio                                              | ins (j)                                          |                               |                           |                          |              |                   |                |
| This page displays configu                                       | ration parameters. Dependin                      | ig on your user role, you car | i view or modify these co | infiguration parameters. |              |                   |                |
| < Call Settings                                                  | Campaign Settings                                | Callback Settings             | Pacing Settings           | Contact Settings         | DNC Settings | Recorder Settings | Agent Settings |
| Recorder Settings                                                |                                                  |                               |                           |                          |              |                   |                |
| Enable Recorder                                                  |                                                  |                               |                           |                          |              |                   |                |
| Enable Secured Con                                               | nection                                          |                               |                           |                          |              |                   |                |
| Recorder port *                                                  |                                                  |                               |                           |                          |              |                   |                |
| 7999                                                             |                                                  |                               |                           |                          |              |                   |                |
| Valid values are from 1024                                       | through 65535.                                   |                               |                           |                          |              |                   |                |
| Send MediaComple                                                 | te event every time                              |                               |                           |                          |              |                   |                |
| Select to send the MediaCo                                       | mplete event if busy or no answer                | is received for preview       |                           |                          |              |                   |                |
| calls.                                                           |                                                  |                               |                           |                          |              |                   |                |
| Agent Settings                                                   |                                                  |                               |                           |                          |              |                   |                |
| Maximum job waiting durat                                        | tion(min) *                                      |                               |                           |                          |              |                   |                |
| 20                                                               |                                                  |                               |                           |                          |              |                   |                |
| Valid values are from 10 thr                                     | ough 60.                                         |                               |                           |                          |              |                   |                |
| Minimum job attachment p                                         | eriod(min) *                                     |                               |                           |                          |              |                   |                |
| 15                                                               |                                                  |                               |                           |                          |              |                   |                |
| Valid values are from 1 thro                                     | ugh 480.                                         |                               |                           |                          |              |                   |                |
| Nailing retry interval(sec) *                                    |                                                  |                               |                           |                          |              |                   |                |
| 20                                                               |                                                  |                               |                           |                          |              |                   |                |
| Valid values are from 10 thr                                     | ough 1800.                                       |                               |                           |                          |              |                   |                |
| Nailup call CLID *                                               |                                                  |                               |                           |                          |              |                   |                |
| 98765                                                            |                                                  |                               |                           |                          |              |                   |                |
| The sender's address to be                                       | displayed in the nail up call of an a            | agent.                        |                           |                          |              |                   |                |
| Maximum record waiting d                                         | uration for attribute dialing(min) *             |                               |                           |                          |              |                   |                |
| 10                                                               |                                                  |                               |                           |                          |              |                   |                |
| Valid values are from 10 thr                                     | ough 60.                                         |                               |                           |                          |              |                   |                |
| ANI for external consult cal                                     | ls                                               |                               |                           |                          |              |                   |                |
| Nailup call CLID                                                 |                                                  |                               |                           |                          |              |                   |                |
| Agent Extension                                                  |                                                  |                               |                           |                          |              |                   |                |
| O Use campaign ANI                                               |                                                  |                               |                           |                          |              |                   |                |
| O Free form Text                                                 |                                                  |                               |                           |                          |              |                   |                |
| The ANI to be used for exte                                      | mal consult calls.                               |                               |                           |                          |              |                   |                |
| 98675                                                            |                                                  |                               |                           |                          |              |                   |                |
| Call queue                                                       |                                                  |                               |                           |                          |              |                   |                |
| Select to queue calls if the a                                   | igent is unavailable.                            |                               |                           |                          |              |                   |                |
| Override PAI for Ext                                             | ernal Consult Calls                              |                               |                           |                          |              |                   |                |
| Select to use the value select<br>external consult calls instead | cted in the ANI for external consul<br>d of PAI. | t calls parameter for         |                           |                          |              |                   |                |
| Enable Time Restric                                              | tion for preview dial and redia                  | al                            |                           |                          |              |                   |                |

#### 6.2. Create a POM User for Qfiniti

A user must be created to allow Qfiniti access to web services for call events. This user will be configured during the Qfiniti setup in **Section 8.3**. Click on **Users** in the left window and **Add** in the main window.

| Avaya Experience Portal 8.1.2 (E              | ExperiencePortal) |                 |                  |                                       |                |                          |                                       |
|-----------------------------------------------|-------------------|-----------------|------------------|---------------------------------------|----------------|--------------------------|---------------------------------------|
| Expand All   Collapse All                     |                   |                 |                  |                                       |                |                          |                                       |
| # Hoos Management                             | You are here: Hom | <u>e</u> > User | Management > 0   | Jsers                                 |                |                          |                                       |
| Roles                                         | Henry             |                 |                  |                                       |                |                          |                                       |
| Users                                         | Users             |                 |                  |                                       |                |                          |                                       |
| Login Options                                 |                   |                 |                  |                                       |                |                          |                                       |
| ▼ Real-time Monitoring                        | This nage displa  | vs the lis      | t of EPM user a  | ccounts Depending on your use         | er role vou ca | an add modify and delete | user accounts. You can also configure |
| System Monitor                                | narameters und    | or I DAD        | Settings to enal | ble the EPM to access user acco       | unte in vour c | orporate directory       | user accounts. Too can also configure |
| Active Calls                                  | parameters und    |                 | Settings to end  | Sie the Ern to access user acco       | unto in your c | orporate unectory.       |                                       |
| Port Distribution                             |                   |                 |                  |                                       |                |                          |                                       |
| System Maintenance                            | Name              | Enable          | Туре             | Assigned Roles/Features               | Last Login     | Failed Attempts Locked   | Password Longevity (days)             |
| Trace Viewer                                  |                   |                 |                  | Advalute to the Acaditan              | 27.4.8.8       |                          |                                       |
| Log Viewer                                    |                   |                 |                  | Administration, Auditor,              | 27-Apr-        |                          |                                       |
| Alarm Manager                                 | epadmin           | Yes             | EP (Password)    | Maintenance, Operations,              | 2023           |                          | Not enforced                          |
| ▼ System Management                           |                   |                 |                  | Manager, Web Cardiese                 | 10:12:04       |                          |                                       |
| Application Server                            |                   |                 |                  | Manager, web Services                 | 151            |                          |                                       |
| EPM Manager                                   | init              | Yes             | EASG             | Service Account                       | Never          |                          | N/A                                   |
| MPP Manager                                   |                   |                 |                  |                                       | 07.5-6         |                          |                                       |
| Software Upgrade                              |                   |                 |                  | Advertate to be address of the second | U7-Feb-        |                          |                                       |
| System Configuration                          | paul              | Yes             | EP (Password)    | Administration, Auditor, User         | 2022           |                          | 354 (System)                          |
| Applications                                  |                   |                 |                  | Manager                               | 18:33:25       |                          |                                       |
| EPM Servers                                   |                   |                 |                  |                                       | GMT            |                          |                                       |
| MPP Servers                                   |                   |                 |                  | Administration,                       |                |                          |                                       |
| SNMP                                          |                   |                 |                  | campaignmanager,                      | 17-Feb-        |                          |                                       |
| Speech Servers                                | nom               | Yes             | EP (Password)    | contactattributesunmask,              | 2022           |                          | Not enforced                          |
| VoIP Connections                              | C) poll           |                 | 21 (100011010)   | Maintenance, Operations,              | 11:00:25       |                          | Hot chioroda                          |
| Zones                                         |                   |                 |                  | pomadmin, supervisor, User            | GMT            |                          |                                       |
| Certificates                                  |                   |                 |                  | Manager, Web Services                 |                |                          |                                       |
| Licensing                                     |                   |                 |                  |                                       |                |                          |                                       |
| ▼ Reports                                     | Add Delete        | He              | n                |                                       |                |                          |                                       |
| Standard                                      | Jun               |                 | P                |                                       |                |                          |                                       |
| Custom                                        |                   |                 |                  |                                       |                |                          |                                       |
| Scheduled                                     |                   |                 |                  |                                       |                |                          |                                       |
| <ul> <li>Multi-Media Configuration</li> </ul> |                   |                 |                  |                                       |                |                          |                                       |

Ensure that **Web Services** and **campaignmanager** are ticked, enter a suitable **Name** and **Password** and click on **Save**.

| You are here: <u>Home</u> > User Management > <u>Users</u> > Change User               |                                                                                       |                                     |                                                                            |  |  |
|----------------------------------------------------------------------------------------|---------------------------------------------------------------------------------------|-------------------------------------|----------------------------------------------------------------------------|--|--|
| Change User                                                                            |                                                                                       |                                     |                                                                            |  |  |
| Use this page to modify a EPM user account. You can change the user role and password. |                                                                                       |                                     |                                                                            |  |  |
| Name:                                                                                  | opentextpom                                                                           |                                     |                                                                            |  |  |
| Enable:                                                                                | ● Yes ○ No                                                                            |                                     |                                                                            |  |  |
| Roles:                                                                                 | <ul> <li>Administration</li> <li>contactattributesunmask</li> <li>pomadmin</li> </ul> | Auditor Maintenance Privacy Manager | <ul> <li>campaignmanager</li> <li>Operations</li> <li>Reporting</li> </ul> |  |  |
|                                                                                        | supervisor                                                                            | User Manager                        | Web Services                                                               |  |  |
| Created:                                                                               | 14/03/23 17:24                                                                        |                                     |                                                                            |  |  |
| Password                                                                               | :                                                                                     | •••••                               |                                                                            |  |  |
| Verify Pas                                                                             | Verify Password:                                                                      |                                     |                                                                            |  |  |
| Enforce Password Longevity:                                                            |                                                                                       |                                     |                                                                            |  |  |
| Save                                                                                   | Apply Cancel Help                                                                     |                                     |                                                                            |  |  |

Solution & Interoperability Test Lab Application Notes ©2023 Avaya Inc. All Rights Reserved. 17 of 73 Qfiniti-POM402

### 6.3. Starting the Outbound Campaign

Before any outbound calls can be made, the outbound campaign (configured in the **Appendix**) must be started. Open **Campaign Manager** as shown below.

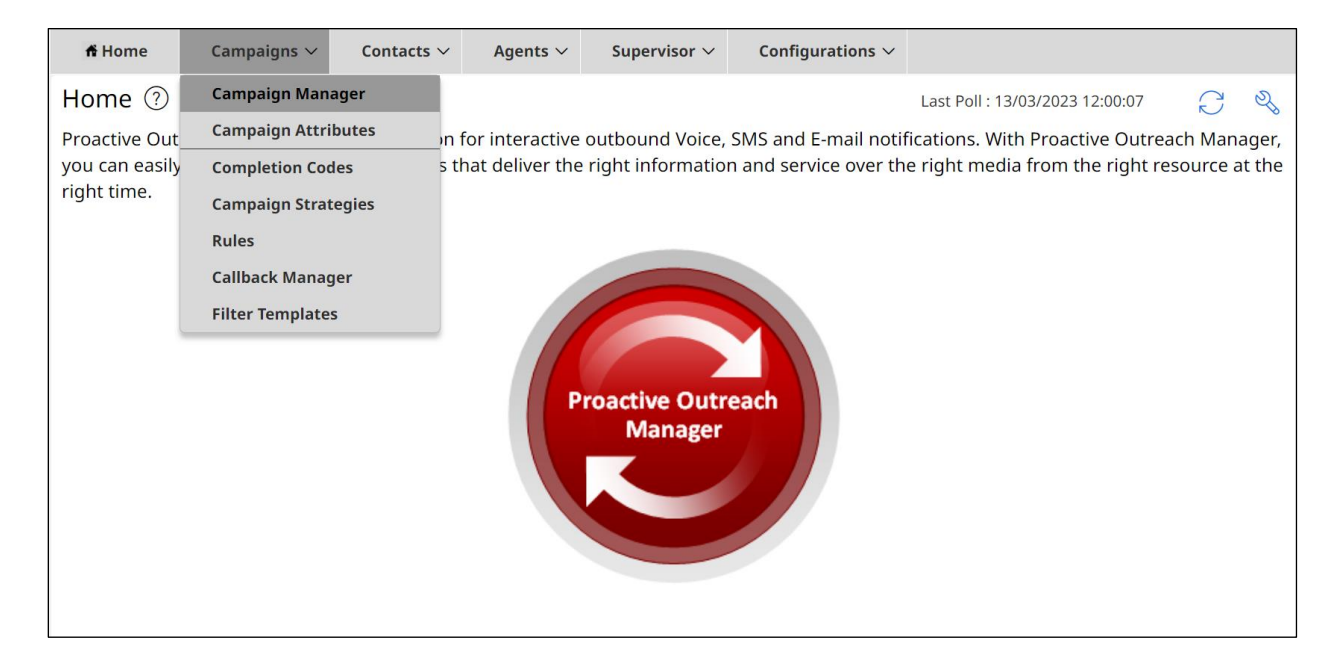

All campaigns that are configured are shown. To start a campaign, click on the play icon highlighted below.

| ff Hom   | ne Campaigns 🗸         | Contacts $\vee$ | Agents $\sim$  | Supervisor $\vee$          | Configurations $\vee$   |                  |                        |                                            |         |
|----------|------------------------|-----------------|----------------|----------------------------|-------------------------|------------------|------------------------|--------------------------------------------|---------|
| Campa    | Campaign Manager 💿     |                 |                |                            |                         |                  |                        |                                            |         |
| This pag | e displays Campaigns a | nd actions asso | clated with Ca | impaigns depend            | ding on your user role. |                  |                        |                                            | _       |
| New C    | Campaign               |                 |                |                            |                         |                  |                        | Q, Search Campaign                         |         |
|          |                        |                 |                | and the second second      |                         |                  | Compains Strategy      | Last Eventeed                              |         |
|          | Name                   |                 | Contac         | tt List - Filter Ten       | nplate                  | туре             | Campaign Strategy      | Last Executed                              | Waiting |
| :        | Preview                |                 | Onetol         | PSTN - None                | nplate                  | Finite           | Preview                | 09/03/2023 10:30:09                        | 0       |
| :        | Preview<br>Progressive |                 | Onetol         | PSTN - None<br>PSTN - None | npiate                  | Finite<br>Finite | Preview<br>Progressive | 09/03/2023 10:30:09<br>09/03/2023 10:31:09 | 0<br>0  |
| :        | Preview<br>Progressive |                 | Onetol         | PSTN - None<br>PSTN - None | npiate                  | Finite           | Preview<br>Progressive | 09/03/2023 10:30:09<br>09/03/2023 10:31:09 | 0<br>0  |

Select the appropriate campaign to run, right click on the three dots to the left of the campaign in question and select **Run Now**.

| 🕇 Home    | Campaigns 🗸          | Contacts $\vee$ | Agents $\vee$     | Supervisor $\vee$ | Cor      | nfigurations $\vee$ |                |        |          |
|-----------|----------------------|-----------------|-------------------|-------------------|----------|---------------------|----------------|--------|----------|
| Campai    | gn Manager 🕐         |                 |                   |                   |          |                     |                |        |          |
| This page | displays Campaigns a | nd actions asso | ciated with Ca    | ampaigns depen    | nding on | your user role.     |                |        |          |
| New Car   | mpaign               |                 |                   |                   | Q Se     | earch Campaign      |                | 7      | $C \sim$ |
| Edit      |                      | Contact L       | .ist - Filter Teı | mp                | т        | Campaign St         | Last Executed  |        | Wa       |
| Run       | Now                  | OnetoPST        | N - None          |                   | Fin      | Preview             | 09/03/2023 10: | 3      | 0        |
| Sche      | edule                | OnetoPST        | - None            |                   | Fin      | Progressive         | 09/03/2023 10: | 3      | 0        |
| Cam       | npaign Summary       |                 |                   |                   |          |                     |                |        |          |
| Rule      | Association          |                 |                   |                   |          |                     |                |        |          |
| Holi      | day Association      |                 |                   |                   |          |                     |                |        |          |
| Carr      | ipaign Linking       |                 |                   |                   |          |                     |                |        |          |
| Save      | e As                 |                 |                   |                   |          |                     |                |        |          |
| Expo      | ort Files            |                 | ←                 | $1 \rightarrow$   |          |                     |                | Show:  | 10 ×     |
| Dele      | ete                  |                 | `                 |                   |          |                     |                | 5110 . |          |

The campaign should now be displayed as **In Progress**.

| Cam    | paign Manager ᠙           |                                         |            |                   |                 |    |
|--------|---------------------------|-----------------------------------------|------------|-------------------|-----------------|----|
| This p | age displays Campaigns an | d actions associated with Campaigns dep | pending or | n your user role. |                 |    |
| Nev    | v Campaign                |                                         | Q, 5       | earch Campaign    | <u>ک</u>        |    |
|        | Name                      | Contact List - Filter Temp              | т          | Campaign St       | Last Executed   | Wa |
| :      | Preview                   | OnetoPSTN - None                        | Fin        | Preview           | In Progress     | 0  |
| :      | Progressive               | OnetoPSTN - None                        | Fin        | Progressive       | 09/03/2023 10:3 | 0  |

# 7. Configure Avaya Aura® Application Enablement Services

This section provides the procedures for configuring Application Enablement Services. The procedures fall into the following areas:

- Verify Licensing
- Administer TSAPI link
- Identify Tlinks
- Enable TSAPI and DMCC Ports
- Create CTI User
- Administer Security
- Restart AE Services

#### 7.1. Verify Licensing

To access the AES Management Console, enter **https://<ip-addr>** as the URL in an Internet browser, where <ip-addr> is the IP address of the AES. At the login screen displayed, log in with the appropriate credentials and then select the **Login** button.

| AVAYA | Application Enablement Services<br>Management Console     |  |  |  |
|-------|-----------------------------------------------------------|--|--|--|
|       | Please login here:<br>Username<br>Password<br>Login Reset |  |  |  |
|       | Copyright © 2009-2016 Avaya Inc. All Rights Reserved.     |  |  |  |

The Application Enablement Services Management Console appears displaying the **Welcome to OAM** screen (not shown). Select **AE Services** and verify that the TSAPI Service is licensed by ensuring that **TSAPI Service** is in the list of **Services** and that the **License Mode** is showing **NORMAL MODE**. If not, contact an Avaya support representative to acquire the proper license.

| rvices             |                                                                                   |                                                                         |         |              | Home   Help   Lo |
|--------------------|-----------------------------------------------------------------------------------|-------------------------------------------------------------------------|---------|--------------|------------------|
| Services           |                                                                                   |                                                                         |         |              |                  |
| CVLAN              | AE Services                                                                       |                                                                         |         |              |                  |
| DLG                |                                                                                   |                                                                         |         |              |                  |
| DMCC               | IMPORTANT: AE Services must be restart<br>Changes to the Security Database do not | ed for administrative changes to fully take eff<br>: require a restart. | ect.    |              |                  |
| SMS                | Comico                                                                            | Chature                                                                 | State   | Licanca Mada | Course*          |
| SAPI               | ASAL Link Manager                                                                 | N/A                                                                     | Bunning |              | Cause.           |
| /S                 | CVLAN Service                                                                     |                                                                         | Running | N/A          | N/A              |
| nunication Manager | DLG Service                                                                       | OFFLINE                                                                 | Running | N/A          | N/A              |
| face               | DMCC Service                                                                      | ONLINE                                                                  | Running | NORMAL MODE  | N/A              |
| Availability       | TSAPI Service                                                                     | ONLINE                                                                  | Running | NORMAL MODE  | N/A              |
| sing               | Transport Layer Service                                                           | N/A                                                                     | Running | N/A          | N/A              |
| nance              | AE Services HA                                                                    | Not Configured                                                          | N/A     | N/A          | N/A              |
| orking             |                                                                                   | han and Control                                                         |         |              |                  |
| rity               | For status on actual services, please use Stat                                    |                                                                         |         |              |                  |
| 15                 | * For more detail, please mouse over the Ca                                       | use, you'll see the tooltip, or go to help page.                        |         |              |                  |
| Management         | License Information<br>You are licensed to run Application Enablemen              | t (CTI) release 8 x                                                     |         |              |                  |
| i                  |                                                                                   |                                                                         |         |              |                  |
| lles               |                                                                                   |                                                                         |         |              |                  |
|                    |                                                                                   |                                                                         |         |              |                  |

The TSAPI and DMCC licenses are user licenses issues by the Web License Manager to which the Application Enablement Services (AES) server is pointed to. The following screen shows the available licenses for both DMCC and TSAPI users.

| Application Fredhlamont                    |                                                           |                 |                                                                |              |
|--------------------------------------------|-----------------------------------------------------------|-----------------|----------------------------------------------------------------|--------------|
| <ul> <li>Application_Enablement</li> </ul> | License File Host IDs:                                    |                 |                                                                |              |
| View license capacity                      |                                                           |                 |                                                                |              |
| View peak usage                            | Liconsod Fosturos                                         |                 |                                                                |              |
| ASBCE                                      |                                                           |                 |                                                                |              |
| Session_Border_Controller_E_AE             |                                                           |                 |                                                                |              |
| AVAYA OCEANA                               | 10 Items 🐉 Show All 🗸                                     | 1               |                                                                |              |
| -<br>• • • • • • • • • • • • • • • • • • • | Feature (License Keyword)                                 | Expiration date | Licensed capacity                                              |              |
| PAVaya_Oceana                              | Unified CC API Desktop Edition                            | permanent       | 44                                                             |              |
|                                            | VALUE_RES_REC_UNIFIED_CC_DESKTOP                          |                 |                                                                |              |
| ▶ ContactCenter                            | VALUE_AES_CVLAN_ASAI                                      | permanent       | 44                                                             |              |
| CE                                         | Device Media and Call Control                             |                 |                                                                |              |
| COLLABORATION_ENVIRONMENT                  | VALUE_AES_DMCC_DMC                                        | permanent       | 44                                                             |              |
| COLLABORATION_DESIGNER                     | AES ADVANCED SMALL SWITCH<br>VALUE_AES_AEC_SMALL_ADVANCED | permanent       | 4                                                              |              |
| Collaboration_Designer                     | DLG                                                       |                 | 44                                                             |              |
| COLLABORATIVE_BROWSING_SNAP-IN             | VALUE_AES_DLG                                             | permanent       |                                                                |              |
| Collaborative_Browsing_Snap_In             | TSAPI Simultaneous Users<br>VALUE_AES_TSAPI_USERS         | permanent       | 44                                                             |              |
| COMMUNICATION_MANAGER                      | AES ADVANCED LARGE SWITCH                                 | permanent       | 4                                                              |              |
| Call_Center                                | VALUE_AES_AEC_LARGE_ADVANCED                              | permenent       |                                                                |              |
| Communication_Manager                      | CVLAN Proprietary Links<br>VALUE_AES_PROPRIETARY_LINKS    | permanent       | 44                                                             |              |
| CONTEXT_STORE                              |                                                           |                 | SmallServerTypes:                                              |              |
| ► Context_Store                            |                                                           |                 | s8300c;s8300d;icc;premio;tn8400;laptop;(<br>MediumServerTypes; | Dtie         |
| CONTROL_MANAGER                            |                                                           |                 | LargeServerTypes:                                              | 20_          |
| Control Manager                            |                                                           |                 | TrustedApplications: IPS_001_BasicIntestr                      | z;u<br>ricte |

Solution & Interoperability Test Lab Application Notes ©2023 Avaya Inc. All Rights Reserved. 21 of 73 Qfiniti-POM402

#### 7.2. Administer TSAPI link

From the Application Enablement Services Management Console, select AE Services  $\rightarrow$  TSAPI  $\rightarrow$  TSAPI Links. Select Add Link button as shown in the screen below.

| AE Services   TSAPI   TSAPI Links |              |                    |            |
|-----------------------------------|--------------|--------------------|------------|
| ▼ AE Services                     |              |                    |            |
| ▶ CVLAN                           | TSAPI Links  |                    |            |
| ▶ DLG                             | Link         | Switch (           | Connection |
| ▶ DMCC                            | Add Link Edi | t Link Delete Link |            |
| ▶ SMS                             |              |                    |            |
| ▼ TSAPI                           |              |                    |            |
| TSAPI Links     TSAPI Properties  |              |                    |            |

On the Add TSAPI Links screen (or the Edit TSAPI Links screen to edit a previously configured TSAPI Link as shown below), enter the following values:

- Link: Use the drop-down list to select an unused link number.
- **Switch Connection:** Choose the switch connection which has already been configured from the drop-down list, in the example below this was **cm101x**.
- Switch CTI Link Number: Corresponding CTI link number configured in Section 5.2 which is 1.
- ASAI Link Version: This should be set to the highest version available.
- Security: This was set to Both allowing both secure and nonsecure connections.

Once completed, select Apply Changes.

| AE Services       CVLAN       Edit TSAPI Links                                                                                |
|----------------------------------------------------------------------------------------------------|
| <ul> <li>DLG</li> <li>DMCC</li> <li>SMS</li> <li>TSAPI</li> <li>TSAPI Links</li> <li>TSAPI Properties</li> <li>TWS</li> </ul> |

Another screen appears for confirmation of the changes made. Choose **Apply**.

| Apply Changes to Link                                                                                                    |
|----------------------------------------------------------------------------------------------------|
| Warning! Are you sure you want to apply the changes?<br>These changes can only take effect when the TSAPI server restarts. |
| Please use the Maintenance -> Service Controller page to restart the TSAPI server.                                         |
| Apply Cancel                                                                                                    |

When the TSAPI Link is completed, it should resemble the screen below.

| TSAPI Links |                                |                   |                   |                   |          |  |
|-------------|--------------------------------|-------------------|-------------------|-------------------|----------|--|
|             | Link                           | Switch Connection | Switch CTI Link # | ASAI Link Version | Security |  |
|             | • 1                            | cm81xvmpg         | 1                 | - 11              | Both     |  |
| [           | Add Link Edit Link Delete Link |                   |                   |                   |          |  |

#### 7.3. Identify Tlinks

Navigate to **Security**  $\rightarrow$  **Security Database**  $\rightarrow$  **Tlinks**. Verify the value of the **Tlink Name**. This will be needed to configure Qfiniti in **Section 8.4**. The unsecure link (top link) was used for compliance testing.

| Security   Security Database   Tlinks |                                  |  |  |
|---------------------------------------|----------------------------------|--|--|
|                                       |                                  |  |  |
| ► AE Services                         |                                  |  |  |
| Communication Manager<br>Interface    | Tlinks                           |  |  |
| High Availability                     | Tlink Name                       |  |  |
| ► Licensing                           | AVAYA#CM101X#CSTA#AESPRI101X     |  |  |
| ▶ Maintenance                         | O AVAYA#CM101X#CSTA-S#AESPRI101X |  |  |
| ▶ Networking                          | Delete Tlink                     |  |  |
| <ul> <li>Security</li> </ul>          |                                  |  |  |
| Account Management                    |                                  |  |  |
| ▶ Audit                               |                                  |  |  |
| Certificate Management                |                                  |  |  |
| Enterprise Directory                  |                                  |  |  |
| Host AA                               |                                  |  |  |
| ▶ PAM                                 |                                  |  |  |
| Security Database                     |                                  |  |  |
| <ul> <li>Control</li> </ul>           |                                  |  |  |
|                                       |                                  |  |  |
| <ul> <li>Devices</li> </ul>           |                                  |  |  |
| <ul> <li>Device Groups</li> </ul>     |                                  |  |  |
| <ul> <li>Tlinks</li> </ul>            |                                  |  |  |
| <ul> <li>Tlink Groups</li> </ul>      |                                  |  |  |
| <ul> <li>Worktops</li> </ul>          |                                  |  |  |

## 7.4. Enable TSAPI and DMCC Ports

To ensure that the TSAPI and DMCC ports are enabled, navigate to **Networking**  $\rightarrow$  **Ports**. Ensure that the ports are set to **Enabled** as shown below. The ports used in compliance testing were TSAPI port **450** and DMCC port **4721**.

| Networking  Ports                  |                   |                                   |       |                  |
|------------------------------------|-------------------|-----------------------------------|-------|------------------|
|                                    |                   |                                   |       |                  |
| AE Services                        |                   |                                   |       |                  |
| Communication Manager<br>Interface | Ports             |                                   |       |                  |
| High Availability                  | CVLAN Ports       |                                   |       | Enabled Disabled |
| ▶ Licensing                        |                   | Unencrypted TCP Port              | 9999  |                  |
| Maintenance                        |                   | Encrypted TCP Port                | 9998  | •                |
| ▼ Networking                       | DLG Port          | TCP Port                          | 5678  |                  |
| AE Service IP (Local IP)           |                   |                                   |       |                  |
| Network Configure                  | TSAPI Ports       |                                   |       | Enabled Disabled |
| Ports                              |                   | TSAPI Service Port                | 450   | ۲                |
| TCP/TLS Settings                   |                   | Local TLINK Ports<br>TCP Port Min | 1024  |                  |
| Security                           |                   | TCP Port Max                      | 1039  |                  |
| Ctature                            |                   | Unencrypted TLINK Ports           |       |                  |
| > Status                           |                   | TCP Port Min                      | 1050  |                  |
| User Management                    |                   | TCP Port Max                      | 1065  |                  |
| Utilities                          |                   | Encrypted TLINK Ports             |       |                  |
| ▶ Help                             |                   | TCP Port Min                      | 1066  |                  |
|                                    |                   | TCP Port Max                      | 1081  |                  |
|                                    | DMCC Server Ports |                                   |       | Enabled Disabled |
|                                    |                   | Unencrypted Port                  | 4721  | ۰ ا              |
|                                    |                   | Encrypted Port                    | 4722  | ۰ ا              |
|                                    |                   | TR/87 Port                        | 4723  | •                |
|                                    | H.323 Ports       |                                   |       |                  |
|                                    |                   | TCP Port Min                      | 20000 |                  |
|                                    |                   | TCP Port Max                      | 29999 |                  |
|                                    |                   | Local UDP Port Min                | 20000 |                  |
|                                    |                   | Local UDP Port Max                | 29999 |                  |
|                                    |                   |                                   |       | Enabled Disabled |
|                                    |                   | Server Media                      |       | ۰ ا              |

## 7.5. Create CTI User

A user ID and password needs to be configured for Qfiniti to communicate with the Application Enablement Services server. Navigate to the User Management  $\rightarrow$  User Admin screen then choose the Add User option.

| User Management   User Admin             |                                                                                    |
|------------------------------------------|------------------------------------------------------------------------------------|
|                                          |                                                                                    |
| AE Services                              |                                                                                    |
| Communication Manager Interface          | User Admin                                                                         |
| High Availability                        | User Admin provides you with the following options for managing AE Services users: |
| Licensing                                | Add User                                                                           |
| ▶ Maintenance                            | Change User Password     List All Users                                            |
| ▶ Networking                             | Modify Default User     Search Users                                               |
| Security                                 |                                                                                    |
| → Status                                 |                                                                                    |
| ▼ User Management                        |                                                                                    |
| Service Admin                            |                                                                                    |
| ▼ User Admin                             |                                                                                    |
| <ul> <li>Add User</li> </ul>             |                                                                                    |
| <ul> <li>Change User Password</li> </ul> |                                                                                    |
| <ul> <li>List All Users</li> </ul>       |                                                                                    |
| <ul> <li>Modify Default Users</li> </ul> |                                                                                    |
| <ul> <li>Search Users</li> </ul>         |                                                                                    |
| Utilities                                |                                                                                    |
| ▶ Help                                   |                                                                                    |

In the **Add User** screen shown below, enter the following values:

- User Id This will be used by the Qfiniti setup in Section 8.2 and 8.4.
- Common Name and Surname Descriptive names need to be entered.
- User Password and Confirm Password This will be used with Qfiniti setup in Section 8.2 and 8.4.
- **CT User -** Select **Yes** from the drop-down menu.

Click on Apply Changes at the bottom of the screen.

| High Availability                        | * User Id           | devconnect |
|------------------------------------------|---------------------|------------|
| ▶ Licensing                              | * Common Name       | devconnect |
| ▶ Maintenance                            | * Surname           | devconnect |
| Networking                               | User Password       | •••••      |
|                                          | Confirm Password    | ••••••     |
| > Security                               | Admin Note          |            |
| ▶ Status                                 | Avaya Role          | None ~     |
| ▼ User Management                        | Business Category   |            |
| ▶ Service Admin                          | Car License         |            |
| ▼ User Admin                             | CM Home             |            |
| <ul> <li>Add User</li> </ul>             | Css Home            |            |
| <ul> <li>Change User Password</li> </ul> | CT User             | Yes 🗸      |
| <ul> <li>List All Users</li> </ul>       | Department Number   |            |
| <ul> <li>Modify Default Users</li> </ul> | Display Name        |            |
| <ul> <li>Search Users</li> </ul>         | Employee Number     |            |
| ▶ Utilities                              | Employee Type       |            |
| ▶ Help                                   | Enterprise Handle   |            |
|                                          | Given Name          |            |
|                                          | Home Phone          |            |
|                                          | Home Postal Address |            |
|                                          | Initials            |            |

## 7.6. Administer Security

The CTI user permissions and the database security are set under Security Database.

#### 7.6.1. Configure Database Control

The security database can be set differently depending on the requirements of the customer in question. For compliance testing, the DevConnect lab was setup as shown below, however this may be changed by opening **Control** and ticking the boxes shown.

**Note:** Since the CTI user was given unrestricted access, as per **Section 7.6.2** these values set here do not impact the overall setup.

| ▶ AE Services                      |                                                                |
|------------------------------------|----------------------------------------------------------------|
| Communication Manager<br>Interface | SDB Control for DMCC, TSAPI, JTAPI and Telephony Web Services  |
| High Availability                  | Enable SDB for DMCC Service                                    |
| ▶ Licensing                        | Enable SDB for TSAPI Service, JTAPI and Telephony Web Services |
| ▶ Maintenance                      | Apply Changes                                                  |
| ▶ Networking                       |                                                                |
| ▼ Security                         |                                                                |
| Account Management                 |                                                                |
| ▶ Audit                            |                                                                |
| Certificate Management             |                                                                |
| Enterprise Directory               |                                                                |
| ▶ Host AA                          |                                                                |
| ▶ PAM                              |                                                                |
| Security Database                  |                                                                |
| Control                            |                                                                |
|                                    |                                                                |

**Note:** The AES Security Database (SDB) provides the ability to control a user's access privileges. The SDB stores information about Computer Telephony (CT) users and the devices they control. The DMCC service, the TSAPI service, and Telephony Web Services use this information for permission checking.

In the event that the security database is used by the customer with parameters already enabled, then follow reference [2] to configure access privileges for the Qfiniti user.

#### 7.6.2. Associate Devices with CTI User

Navigate to Security  $\rightarrow$  Security Database  $\rightarrow$  CTI Users  $\rightarrow$  List All Users. Select the CTI user added in Section 7.5 and click on Edit.

| <ul> <li>AE Services</li> <li>Communication Manager</li> <li>Interface</li> </ul> | CTI Users      |             |              |           |
|-----------------------------------------------------------------------------------|----------------|-------------|--------------|-----------|
| High Availability                                                                 | <u>User ID</u> | Common Name | Worktop Name | Device ID |
| Licensing                                                                         | O asc          | asc         | NONE         | NONE      |
| Maintenance                                                                       | centricity     | centricity  | NONE         | NONE      |
| Networking                                                                        |                |             | NONE         |           |
| Security                                                                          | devconnect     | devconnect  | NONE         | NONE      |
| Account Management                                                                | O mitel        | mitel       | NONE         | NONE      |
| ▶ Audit                                                                           | O nice1        | nice1       | NONE         | NONE      |
| Certificate Management                                                            | O paul1        | paul1       | NONE         | NONE      |
| Enterprise Directory                                                              | O paul2        | paul2       | NONE         | NONE      |
| Host AA                                                                           |                |             |              |           |
| ▶ PAM                                                                             | O qfiniti      | qfiniti     | NONE         | NONE      |
| Security Database                                                                 | ⊖ smoke        | smoke       | NONE         | NONE      |
| Control                                                                           | Sytel          | Sytel       | NONE         | NONE      |
| <ul> <li>CTI Users</li> <li>List All Users</li> </ul>                             | voxtronic      | voxtronic   | NONE         | NONE      |
| <ul> <li>Search Users</li> <li>Devices</li> </ul>                                 | Edit List All  |             |              |           |

In the main window ensure that **Unrestricted Access** is ticked. Once this is done click on **Apply Changes**.

| Edit CTI User                                   |                                                                      |                                    |
|-------------------------------------------------|----------------------------------------------------------------------|------------------------------------|
| User Profile:                                   | User ID<br>Common Name<br>Worktop Name<br>Unrestricted Access        | devconnect<br>devconnect<br>NONE ~ |
| Call and Device Control:                        | Call Origination/Termination and Device<br>Status                    | None ~                             |
| Call and Device Monitoring:                     | Device Monitoring<br>Calls On A Device Monitoring<br>Call Monitoring | None ∽<br>None ∽                   |
| Routing Control:<br>Apply Changes Cancel Change | Allow Routing on Listed Devices                                      | None ~                             |

Click on Apply when asked again to Apply Changes.

#### 7.7. Restart AE Server

Once everything is configured correctly, it is best practice to restart AE Server (if possible), this will ensure that the new connections are brought up correctly. Click on the **Restart AE Server** button at the bottom of the screen.

| Maintenance   Service Controller   |                   |                      |                          |               |                    |
|------------------------------------|-------------------|----------------------|--------------------------|---------------|--------------------|
| AE Services                        |                   |                      |                          |               |                    |
| Communication Manager<br>Interface | Service Contr     | oller                |                          |               |                    |
| High Availability                  | Serv              | vice Con             | troller Status           |               |                    |
| ▶ Licensing                        | 🗌 ASAI Link       | Manager Run          | ning                     |               |                    |
| Maintenance                        | DMCC Ser          | vice Run             | ning                     |               |                    |
|                                    | 🗌 CVLAN Se        | rvice Run            | ning                     |               |                    |
| Date Time/NTP Server               | DLG Servi         | ce Run               | ning                     |               |                    |
| Security Database                  | Transport         | Laver Service Run    | ning                     |               |                    |
| Service Controller                 | TSAPI Ser         | vice Run             | ning                     |               |                    |
| Server Data                        |                   |                      | -                        |               |                    |
| ▶ Networking                       | For status on act | ual services, please | use <b>Status and Co</b> | <u>ntrol</u>  |                    |
|                                    | Start Stop        | Restart Service      | Restart AE Server        | Restart Linux | Restart Web Server |
| Security                           |                   |                      |                          |               |                    |
| ▶ Status                           |                   |                      |                          |               |                    |

A message confirming the restart will appear, click on **Restart** to proceed.

| Maintenance   Service Controller                                                                                                    |                                                                                                    |
|----------------------------------------------------------------------------------------------------|----------------------------------------------------------------------------------------------------|
| <ul> <li>AE Services</li> <li>Communication Manager</li> <li>Interface</li> <li>High Availability</li> <li>Licensing</li> <li>Maintenance</li> </ul> | Restart AE Server<br>Warning! Are you sure you want to restart?<br>Restarting will cause all existing connections to be dropped and associations lost.<br>Restart Cancel |
| Date Time/NTP Server                                                                                                    |                                                                                                    |
| Security Database                                                                                                    |                                                                                                    |
| Service Controller                                                                                                    |                                                                                                    |
| Server Data                                                                                                    |                                                                                                    |

# 8. Configure OpenText Qfiniti

This section provides the procedures for configuring Qfiniti. The procedures include the following areas.

- Launch SysConfig web interface
- Administer switches
- Administer POM CTI server
- Administer AES CTI server
- Administer board configuration
- Administer general
- Administer machines
- Administer components
- Administer POM CTI sources
- Administer TSAPI CTI sources
- Administer phone interface
- Administer logging data phone class of service
- Administer VRM
- Administer line data
- Enable use
- Launch Qfiniti web interface
- Administer observe settings
- Administer agents
- Start services

The configuration of Qfiniti is performed by OpenText field service engineers. The procedural steps are presented in these Application Notes for informational purposes.

#### 8.1. Launch SysConfig Web Interface

Access the SysConfig web interface by using the URL "http://ip-address/sysconfig" in an Internet browser window, where "ip-address" is the IP address of the Qfiniti server.

| ope | ntext™   Qfiniti SysConfig |
|-----|----------------------------|
|     | Login                      |

The screen below is displayed. Log in using the appropriate credentials.

In the subsequent screen, select the Cross System tab to display the screen below.

| opentext"   Qf        | initi SysConfig |             |                             |                      | Logout Qfiniti Administrator |
|-----------------------|-----------------|-------------|-----------------------------|----------------------|------------------------------|
| General Cross System  |                 |             |                             |                      |                              |
| 🔒 Save 🔊 Refresh      |                 |             |                             |                      |                              |
|                       |                 |             |                             |                      |                              |
| Switches              |                 |             |                             |                      | 8                            |
|                       |                 |             |                             |                      | + / 0                        |
| Name 🔶                | Switch Model    | Vendor      | Observe Mode                | Interface Type       | Use CTI Source for Alias     |
| AvayaAES              | Avaya AES/CM    |             | By Extension                | DMCC / TAPI / DRLink | No                           |
|                       |                 |             |                             |                      |                              |
| CTI Server            |                 |             |                             |                      | 8                            |
|                       |                 |             |                             |                      | +/0                          |
| Name 🔺                |                 | Туре        |                             | Available Switch     |                              |
| AvayaPOMCTI           |                 | Avaya POM   |                             | AvayaAES             |                              |
| AvayaTSAPI            |                 | Avaya TSAPI |                             | AvayaAES             |                              |
|                       |                 |             |                             |                      |                              |
| Board Configuration   |                 |             |                             |                      |                              |
|                       |                 |             |                             |                      | + / 0                        |
| Name é                |                 |             | Model                       |                      |                              |
| NIC                   |                 |             | Network Interface Card (NIC | 3                    |                              |
|                       |                 |             |                             | ,                    |                              |
|                       |                 |             |                             |                      |                              |
| Simulated CTI Scripts |                 |             |                             |                      |                              |
|                       |                 |             |                             |                      | + / 9                        |
| Name 🔺                |                 |             | Event Type                  |                      |                              |
| T1CAS Event           |                 |             | D-Channel Event             |                      |                              |

Solution & Interoperability Test Lab Application Notes ©2023 Avaya Inc. All Rights Reserved. 32 of 73 Qfiniti-POM402

#### 8.2. Administer Switches

Expand the **Switches** sub-section (shown on the previous page) and select the switch connection already configured or click the **New Item** icon to add a new entry for Application Enablement Services. Enter the following values for the specified fields and retain the default values for the remaining fields.

- Name: A descriptive name, in this case AvayaAES.
- Switch Model: Avaya AES/CM.
- **Post Release Delay:** Desired wait interval in seconds for registration response (2 seconds is recommended).
- Observe Mode: By Extension.
- Interface Type: DMCC / TAPI / DRLink.
- Avaya CM Hostname: The relevant switch connection name from Section 7.2.
- AES IP Address: The IP address of Application Enablement Services server.
- User Name: The Qfiniti user credentials from Section 7.5.

000

• Password:

| The Qfiniti | user credential | s from Section 7.5. |  |
|-------------|-----------------|---------------------|--|
|             |                 |                     |  |

| opentext              | <b>Ofiniti</b> SysConfia | Switch                           |                      | ×         |
|-----------------------|--------------------------|----------------------------------|----------------------|-----------|
|                       | Quinteroycocornig        | Name:                            | AvayaAES             | <b></b>   |
| General Cross System  |                          | Switch Model:                    | Avaya AES/CM         | ~         |
| 🔚 Save 🛛 🜊 Refresh    |                          | Vendor:                          |                      |           |
| 0.11.1                |                          | Post Release Delay:              | 2                    | <b>~</b>  |
| Switches              |                          | Observe Mode:                    | By Extension         | ~         |
| Name 🔺                | Switch Model             | Observe String:                  |                      |           |
| AvayaAES              | Avaya AES/CM             | Interface Type:                  | DMCC / TAPI / DRLink | ~         |
|                       |                          | Use CTI Source for Alias:        |                      |           |
| CTI Server            |                          | APC Dialer in use?:              | No                   | ~         |
|                       |                          | Avaya CM Hostname:               | cm101x               |           |
| Name 🔺                |                          | Port:                            | 4721                 | <b>~</b>  |
| AvayaPOM              |                          | 1st Line Appearance:             | 263                  | <b>\$</b> |
| AvayaTSAFI            |                          | AES IP Address:                  | 10.10.40.16          |           |
| Board Configuration   |                          | Service Observe Button:          | 268                  | <b>\$</b> |
| board configuration   |                          | User Name:                       | devconnect           |           |
| Name 🔺                |                          | Password:                        | •••••                |           |
| NIC                   |                          | AES Connection Alarm<br>Trigger: | Never                | ~         |
| Simulated CTI Scripto |                          | Wait Before Dial:                | 500                  | <b>^</b>  |
| Sindiated CTT Scripts |                          | Busy Repeat Max:                 | 6                    | ~         |
| Name 🔺                |                          | Survey Excluded Extensions:      | Enter Value          |           |
|                       |                          |                                  | L                    |           |

#### 8.3. Administer POM CTI Server

Expand the **CTI Server** sub-section and click on the configured POM CTI connection as shown below or click the **New Item** icon to add a new connection to POM. Enter the following values for the specified fields and retain the default values for the remaining fields.

- Name: A descriptive name, in this case AvayaPOM.
- Type: Avaya POM.
- Available Switch: Select the switch name from Section 8.2.
- **POM IP Address:** Set this to the IP address of the POM server.
- **POM Port:** This was the default port, as per **Section 6.1**.
- Admin User Name: The Qfiniti user credentials from Section 6.2.
- Admin Password: The Qfiniti user credentials from Section 6.2.
- Use Secure Communication: This was left as No.

| General Cross System       |                            |             |       |       |
|----------------------------|----------------------------|-------------|-------|-------|
| 🔚 Save 🔊 Refresh           | CTI Server                 |             |       | ×     |
|                            |                            |             |       |       |
| Switches                   | Name:                      | AvayaPOM    |       |       |
|                            | Туре:                      | Avaya POM   |       | ~     |
| Name 🔺                     | Available Switch:          | AvayaAES    |       | ~     |
| AvayaAES                   | Use Secure Communication?: | No          |       | ~     |
| CTI Server                 | POM IP Address:            | 10.10.40.25 |       |       |
|                            | POM Port:                  | 7999        | -     | *     |
| Name 🔺                     | Admin User Name:           | opentextpom |       |       |
| AvayaPOM                   | Admin Password:            | •••••       |       |       |
| AvayaTSAPI                 |                            |             |       |       |
|                            |                            |             |       |       |
| <b>Board Configuration</b> |                            |             |       |       |
|                            |                            |             |       |       |
| Name 🔺                     |                            |             |       |       |
| NIC                        |                            |             |       |       |
|                            |                            |             |       |       |
| Simulated CTI Scripts      |                            |             |       |       |
|                            |                            |             |       | •     |
|                            |                            |             | Ok Ca | incel |

#### 8.4. Administer AES CTI Server

Expand the **CTI Server** sub-section and click on the configured AES CTI connection as shown below or the **New Item** icon to add a new entry for a TSAPI connection. Enter the following values for the specified fields and retain the default values for the remaining fields.

**Note**: The information for some of the fields below such as Vendor, Driver and Service can be obtained directly from the Tlink information in **Section 7.3**.

- Name: A descriptive name, in this case AvayaTSAPI.
- Type: Avaya TSAPI.
- Available Switch: Select the switch name from Section 8.2.
- ServerName This is the name of the AES as per Section 7.3.
- User Name: The Qfiniti user credentials from Section 7.5.
- **Password:** The Qfiniti user credentials from **Section 7.5**.
- Vendor: Avaya.
- **Driver:** The relevant switch connection name from **Section 7.3**.
- Service: CSTA.

| openeon               | CTI Server                |               | × |
|-----------------------|---------------------------|---------------|---|
| General Cross System  | Name:                     | AvayaTSAPI    |   |
| Save Refresh          | Туре:                     | Avaya TSAPI 🗸 |   |
|                       | Available Switch:         | AvayaAES 🗸    |   |
| Switches              | ServerName:               | aespri101x    |   |
| Namo 🔺                | User Name:                | devconnect    |   |
| AvayaAES              | Password:                 | •••••         |   |
|                       | Vendor:                   | Avaya         |   |
| CTI Server            | Driver:                   | cm101x        |   |
|                       | Service:                  | CSTA          |   |
| Name 🔺                | BackUp ServerName:        |               |   |
| AvayaPOM              | BackUp User Name:         |               |   |
| AvayaTSAPI            | BackUp Password:          |               |   |
| Board Configuration   | BackUp Vendor:            |               |   |
|                       | BackUp Driver:            |               |   |
| Name 🔺                | BackUp Service:           |               |   |
| NIC                   | ConnID Location:          | CALL ID       |   |
|                       | UCID prefix:              |               |   |
| Simulated CTI Scripts | Query VDN/Split name:     | No            |   |
|                       | Outbound ConnID Location: | CALL ID 🗸     |   |

Solution & Interoperability Test Lab Application Notes ©2023 Avaya Inc. All Rights Reserved. 35 of 73 Qfiniti-POM402

#### 8.5. Administer Board Configuration

Expand the **Board Configuration** sub-section and select the NIC configured (as shown below) or click the **New Item** icon. Note that board is not used in the integration but required to be configured. Enter the following values for the specified fields and retain the default values for the remaining fields.

- Name: A descriptive name, in this case NIC.
- Model Network Interface Card (NIC).

| opentext*   Ofiniti SysConfig           |            |                             |                              |          |
|-----------------------------------------|------------|-----------------------------|------------------------------|----------|
|                                         | ysconing   |                             |                              | <b>^</b> |
| General Cross System                    |            | Name:                       | NIC                          |          |
| 🖥 Save 🛛 🗞 Refresh                      |            | Model:                      | Network Interface Card (NIC) | ~        |
|                                         |            | Active 1:                   | False                        | ~        |
| Switches                                |            | Network Card Identifier 1:  |                              |          |
|                                         |            | Network Card Description 1: |                              |          |
| Name 🔺 Swi                              | tch Model  | Network Card IP Address 1:  |                              |          |
| AvayaAES Ava                            | iya AES/CM | Network Card Port 1:        | 5060                         |          |
|                                         |            | Active 2:                   | False                        | ~        |
| CTI Server                              |            | Network Card Identifier 2:  |                              |          |
|                                         |            | Network Card Description 2: |                              |          |
| Name 🔺                                  |            | Network Card IP Address 2:  |                              |          |
| AvayaPOMCTI                             |            | Network Card Port 2:        | 5060                         |          |
| Avayorbari                              |            | Active 3:                   | False                        | ~        |
| Board Configuration                     |            | Network Card Identifier 3:  |                              |          |
| board configuration                     |            | Network Card Description 3: |                              |          |
| Name 🔺                                  |            | Network Card IP Address 3:  |                              |          |
| NIC                                     |            | Network Card Port 3:        | 5060                         |          |
| *************************************** |            | Active 4:                   | False                        | ~        |
| Simulated CTI Scripts                   |            | Network Card Identifier 4:  |                              |          |
|                                         |            | Network Card Description 4: |                              |          |
| Name 🔺                                  |            | Network Card IP Address 4:  |                              |          |
#### 8.6. Administer General

Select the **General** tab. Expand the **General** sub-section and select the configured connection or click the **New** icon to add a new system. Enter the following values for the specified fields and retain the default values for the remaining fields.

- Name: A desired name, in this case POM Certification.
- Switch: Select the switch name from Section 8.2.
- System Type: Check Voice Recording Logging.

| opentext <sup>*</sup>   Qfi | niti SysConf    | ig CE 22.4                |                     |        |
|-----------------------------|-----------------|---------------------------|---------------------|--------|
| General Cross System        |                 |                           |                     |        |
| Systems                     | + New Save      | Start Stop                | 11 Schedule Restart |        |
| Quick Find                  | General         |                           |                     |        |
| POM Certification           | Concilia        |                           |                     |        |
| C QFINITIWIN2019            | Name:           | POM Certification         |                     |        |
|                             | Switch:         | AvayaAES 👻                |                     |        |
|                             | System Type:    | Voice Recording - Logging |                     |        |
|                             |                 | Voice Recording - QA      |                     |        |
|                             |                 | Screen Recording          |                     |        |
|                             |                 | Remote Screen Site        |                     |        |
|                             |                 | Explore                   |                     |        |
|                             |                 | Survey                    |                     |        |
|                             |                 | Backup                    |                     |        |
|                             |                 |                           |                     |        |
|                             |                 |                           |                     |        |
|                             | Description:    |                           |                     |        |
|                             |                 |                           |                     |        |
|                             |                 |                           |                     |        |
|                             | Vailable for Us | e 🕐                       |                     |        |
|                             | NAT Environme   | nt                        |                     |        |
|                             | < <b>•</b>      |                           |                     |        |
|                             |                 |                           |                     |        |
|                             | Machines        |                           |                     |        |
|                             |                 |                           |                     |        |
|                             | Server Name     |                           | IP Address          | Role   |
|                             | QFINITIWIN2019  |                           | 10.10.40.120        | Master |

#### 8.7. Administer Machines

Expand the **Machines** sub-section (see bottom of previous page) and click the **New Item** icon to add a new machine. Enter the following values for the specified fields and retain the default values for the remaining fields.

- Server Name: The host name of the Qfiniti server.
- **IP Address:** The IP address of the Qfiniti server.
- Role: Master.

| 📝 Available for Use | Machine - Master Startup Mach | hine               | ×        |   |
|---------------------|-------------------------------|--------------------|----------|---|
| NAT Environmer      |                               |                    |          |   |
|                     | Server Name:                  | QFINITIWIN2019     |          |   |
| Machines            | IP Address:                   | 10 . 10 . 40 . 120 |          |   |
|                     | Role:                         | Master 🗸           |          | + |
| Server Name         | State:                        | Down               |          | - |
| QFINITIWIN2019      |                               |                    |          |   |
|                     |                               |                    |          |   |
| Components          |                               | Ok Cance           | <u>ا</u> |   |
| CTI Sources         |                               |                    |          |   |

#### 8.8. Administer Components

Expand the **Components** sub-section and follow reference [5] to assign and configure the required components. Under **Assigned Components**, select **Logger Voice Recording Manager**. Under **Component Data**, enter the following values for the specified fields, and retain the default values for the remaining fields.

- Optimal Recording CODEC: PCM G.711.
- PCM Acquisition: Service Observe.
- Start Recording On: Call Active.

| Available Components              |                      |   |   | Assigned Components            |
|-----------------------------------|----------------------|---|---|--------------------------------|
| 🛶 🗞 Archive Manager               |                      |   | * | 🖌 📲 Central Site               |
| - 🗞 AWS Connector                 |                      |   |   | a 🕞 QFINITIWIN2019             |
| - 🗞 Central Messaging Server      |                      |   |   | 🗞 Agent Monitor                |
| - 🗞 CMS Data Replication          |                      |   |   | 🗞 Alarm Manager Server         |
| - 🗞 CTI Manager                   |                      |   |   | 🗞 Archive Manager              |
| Note Manager                      |                      |   | + | Central Messaging Server       |
| Logger Voice Recording Manager    |                      |   |   | 🗞 CTI Manager                  |
| Cogger Voice Recording Proxy      |                      |   |   | 🗞 Data Import Listener         |
| Peak File Generator               |                      |   |   | Nonitor                        |
| Phone Player                      |                      |   |   | Dispatcher                     |
| Qfiniti File Server               |                      |   |   | Global Trigger Manager         |
| Qfiniti Integration Hub           |                      |   |   | W IP Message Scheduler         |
| Qfiniti Training Server           |                      |   | ¥ | Logger Voice Recording Manager |
| Component Data                    |                      |   |   |                                |
| Component Data                    |                      |   |   |                                |
| Post Service Observe dial string: |                      |   |   |                                |
| Optimal Recording CODEC:          | PCM G.711            | * |   |                                |
| Encryption type:                  | No encryption        | * |   |                                |
| CTI Late Attach Method:           | ConnectionID         | * |   |                                |
| DN Late Attach Window In Sec:     | 30                   |   |   |                                |
| PCM Acquisition:                  | Service Observe      | * |   |                                |
| Transaction Validation:           | No                   | * |   |                                |
| Transaction Validation Form:      | trans_validation.xsl |   |   |                                |
| Service Observe fail retry delay: | 30                   |   |   |                                |
| Start Recording On:               | Call Active          | * |   |                                |
| CTI Init:                         | On Startup           | * |   |                                |
| Line Reset Threshold in Sec:      | 0                    |   |   |                                |
| VoIP Transcoding:                 | NONE                 | * |   |                                |

#### 8.9. Administer POM CTI Sources

Expand the **CTI Sources** sub-section. Select the applicable machine server name from **Section 0**, followed by the **Add CTI Source** icon. Enter the following values for the specified fields and retain the default values for the remaining fields.

- **CTI Server:** Select the POM CTI server name from **Section 8.3**.
- **Zones:** This was set to **ALL**.
- Agent Extensions: The agent station extensions from Section 3.

| CTI Sources                                      | CTI Source                                                        | ×                                                                                              |
|--------------------------------------------------|-------------------------------------------------------------------|------------------------------------------------------------------------------------------------|
| Machines  C QFINITIWIN2019  AvayaPOM  AvayaTSAPI | CTI Server:<br>Zones:<br>UUdata script name:<br>Agent Extensions: | AvayaPOM ALL CTI_UUdataScripts_POM.ini Or Drop files here A Single Export: 3001 3063 3101 3111 |
| Phone Interface                                  |                                                                   |                                                                                                |
| Logging Data - Phone Class of Se                 |                                                                   |                                                                                                |
| VRM                                              |                                                                   | Ok Cancel                                                                                      |
| Line Data                                        |                                                                   |                                                                                                |

### 8.10. Administer TSAPI CTI Sources

Expand the **CTI Sources** sub-section. Select the applicable machine server name from **Section 0**, followed by the **Add CTI Source** icon. Enter the following values for the specified fields and retain the default values for the remaining fields.

- **CTI Server:** Select the TSAPI CTI server name from **Section 8.4**.
- Queue: The skill group extensions from Section 3.
- Agent Extensions: The agent station extensions from Section 3.

**Note:** For compliance testing extensions **3063** and **3111** were monitored for incoming calls as well as outgoing POM calls and therefore only these two extensions were added below.

| CTI Sources                        |                        |                                         |   |
|------------------------------------|------------------------|-----------------------------------------|---|
|                                    | CTI Source             |                                         | × |
| Machines                           | CTI Server:            | AvayaTSAPI 👻                            | Î |
| a 🛱 QFINITIWIN2019                 | PreInitExtensions:     | Yes 🗸                                   |   |
| E AvayaPOM<br>E AvayaTSAPI         | Queue:                 | Or Drop files here 🔝 🛃 Single Export: 📃 |   |
|                                    |                        | 81-82                                   |   |
|                                    |                        | Enter Value                             |   |
|                                    | Agent Extensions:      | Or Drop files here 👔 🛃 Single Export: 🔲 |   |
|                                    |                        | 3063                                    |   |
|                                    |                        | 3111                                    |   |
|                                    |                        | Enter Value                             |   |
|                                    | UUdata script name:    | CTI_UUdataScripts_AVAYA_TSAPI.ini       |   |
| Phone Interface                    | Auto Login Extensions: | Or Drop files here 👔 🛃 Single Export: 📄 |   |
|                                    |                        | Enter Value                             |   |
| Logging Data - Phone Class of Serv |                        | Enter Value                             |   |
| VRM                                |                        |                                         | - |
| Line Data                          |                        | Ok Cancel                               |   |

#### 8.11. Administer Phone Interface

Expand the **Phone Interface** sub-section. Select the machine server name from **Section 0**, and click on the **Edit** icon to edit the entry. Enter the following values for the specified fields and retain the default values for the remaining fields.

- Machine Type: Logger.
- Phone Interface Type: DMCC Ver 7.0 & Up.
- Number of Lines: The total number of agent stations from Section 3, in this case 4.

| Phone Interface               | Phone Interface                           |                          | ×      |
|-------------------------------|-------------------------------------------|--------------------------|--------|
| Server Name<br>QFINITIWIN2019 | Server Name:<br>Machine Type:             | QFINITIWIN2019<br>Logger | •      |
| Logging Data - Phone Class    | Phone Interface Type:<br>Number of Lines: | DMCC Ver 7.0 & Up<br>4   | *<br>* |
| Name                          | RTP Port Range:                           | 11000 🔷 - 11007          |        |
| POMCOS                        | RecMgr RTP IP:                            | 0.0.0.0                  |        |
| VRM                           |                                           | Ok                       | Cancel |

### 8.12. Administer Logging Data – Phone Class of Service

Expand the **Logging Data – Phone Class of Service** sub-section. Select the configured Phone Class of Service (as shown below) or click on the **New Item** icon. Enter the following values for the specified fields and retain the default values for the remaining fields.

- Name: A desired name, in this case **POMCOS**.
- **Phone:** This can be set to "Default" or **Avaya 8410D** as shown below.
- Record on lights: 0.
- Login Method: CTI.

| Phone Interface                       | Phone Class of Service             |                       | ×      |
|---------------------------------------|------------------------------------|-----------------------|--------|
| Server Name<br>QFINITIWIN2019         | Name:<br>Phone:                    | POMCOS<br>Avaya 8410D | ~      |
| Logging Data - Phone Class of Service | Record on Lights:<br>Login Method: | 0<br>CTI              | ~      |
| Name                                  | Logout Method:                     | select one            | *      |
| PUMICUS                               | Board Configuration:               | Use VRM Default       | ~      |
| VRM                                   |                                    | Ok                    | Cancel |

#### 8.13. Administer VRM

Expand the **VRM** sub-section. Select the machine server name from **Section 0**, followed by the **Add VRM** icon. Enter the following values for the specified fields.

- VRM Name: A desired name, in this case POMVRM.
- VRM Type: Logging.
- Interface Type:
- Station Side DMCC.
- Line From and Line To:
  - Range of agent stations, in this case three stations so 1 to 4.
- Default Class of Service:
- Select the phone class of service name from **Section 8.12**. Select the board name from **Section 8.5**.
- Default Board Config:

|                           | VRM                          |                                 | ×      |
|---------------------------|------------------------------|---------------------------------|--------|
|                           |                              |                                 |        |
|                           | VRM Name:                    | POMVRM                          |        |
|                           | VRM Type:                    | Logging                         | ~      |
|                           | Mirror from VRM:             | select one                      | ~      |
| Phone Interface           | Interface Type:              | Station Side DMCC               | ~      |
| Logging Data - Phone Clas | Use Range:                   | (1-5, 6-100) Or Drop files here |        |
| VRM                       | Line From:                   | 1                               |        |
|                           | Line To:                     | 4                               |        |
| Machines                  | Allow Extension Duplication: |                                 |        |
| QFINITIWIN2019            | Default Class of Service:    | POMCOS                          | *      |
| POMVRM                    | Default Board Config:        | NIC                             | *      |
|                           |                              |                                 |        |
|                           |                              |                                 |        |
|                           |                              | Ok                              | Cancel |

### 8.14. Administer Line Data

Select the newly added VRM from Section 8.13 and expand the Line Data sub-section. Select the first line. For Extension, enter the first agent station extension from Section 3. For Supervisor Login Name and Supervisor Password, enter the first virtual IP softphone extension and associated security code from Section 5.7 respectively.

Repeat this section to administer all virtual IP softphones from Section 5.7, as shown below.

| Quick Find |           |           |                       |                     |                |                  |   |
|------------|-----------|-----------|-----------------------|---------------------|----------------|------------------|---|
|            | Line Data |           |                       |                     |                |                  | * |
|            | Name 🛎    | Extension | Supervisor Login Name | Supervisor Password | Copy Extension | Class of Service |   |
|            | Line 1    | 3001      | 18901                 | 1234                |                | POMCOS           |   |
|            | Line 2    | 3101      | 18902                 | 1234                |                | POMCOS           |   |
|            | Line 3    | 3063      | 18903                 | 1234                |                | POMCOS           |   |
|            | Line 4    | 3111      | 18904                 | 1234                |                | POMCOS           |   |
|            |           |           |                       |                     |                |                  |   |

### 8.15. Enable Use

Scroll up the right pane and expand the General sub-section. Check Available for Use.

| opentext"   Qfini    | ti SysConfig    | 3                                           |
|----------------------|-----------------|---------------------------------------------|
| General Cross System |                 |                                             |
| Systems              | New 🖪 Save      | 🗞 Refresh 📄 Start 🔳 Stop 🛐 Schedule Restart |
| Quick Find           |                 |                                             |
| POM Certification    | General         |                                             |
|                      | Name:           | POM Certification                           |
|                      | Switch:         | AvayaAES 👻                                  |
|                      | System Type:    | Voice Recording - Logging                   |
|                      |                 | Voice Recording - QA                        |
|                      |                 | Screen Recording                            |
|                      |                 | Remote Screen Site                          |
|                      |                 | Explore                                     |
|                      |                 | Survey                                      |
|                      |                 | Backup                                      |
|                      |                 | Cloud Connector                             |
|                      |                 |                                             |
|                      | Description:    |                                             |
|                      |                 |                                             |
|                      |                 |                                             |
|                      |                 |                                             |
|                      | Vailable for Us | e ?                                         |
|                      | NAT Environme   | nt                                          |
|                      |                 |                                             |

#### 8.16. Launch Qfiniti Web Interface

Access the Qfiniti web interface (Qfiniti Web Access) by using the URL "http://ipaddress/QWA/Login.aspx" in an Internet browser window, where "ip-address" is the IP address of the Qfiniti server. The screen below is displayed. Log in using the appropriate credentials.

| <b>opentext</b> ™  Qfiniti |
|----------------------------|
| Username                   |
| Password                   |
| Login                      |

# 8.17. Administer Observe Settings

In the subsequent screen, select Administer  $\rightarrow$  Settings from the top menu, followed by Observe Settings in the left pane. Scroll down to the Recording Options sub-section. Note the various options that are available for call recording, for compliance testing Agent Record on Demand was chosen. For Type, check Allow voice recordings, as shown below. Retain the default values for the remaining fields.

| opentext <sup>®</sup>   Qfiniti CE 22.4 |                                                 |                                            |                              |  |  |  |  |
|-----------------------------------------|-------------------------------------------------|--------------------------------------------|------------------------------|--|--|--|--|
|                                         | 🛇 Overview 👻 🗮                                  | Teams 🔹 🌵 Interactions 👻 🗏 Reports         | 🗧 🗕 Surveys 🕞 🔹 Administer 🕞 |  |  |  |  |
| Administer > Settings > Observe Settin  | ngs                                             |                                            |                              |  |  |  |  |
| Administer > Settings > Observe Set <   | Save                                            |                                            |                              |  |  |  |  |
| Alarm Settings                          | Observe Settings                                |                                            |                              |  |  |  |  |
| Observe Settings                        | Alias Types                                     | - <b>h</b>                                 |                              |  |  |  |  |
| Platform Settings                       | Select a checkbox to activate an alias          | s type.                                    |                              |  |  |  |  |
| Survey Settings                         | Alias Type                                      | Associations                               |                              |  |  |  |  |
| Web Access Settings                     | 🗹 🔄 Agent Monitor Login                         | 4                                          |                              |  |  |  |  |
|                                         | V AvayaAES                                      | 4                                          |                              |  |  |  |  |
|                                         | 🔲 📑 AvayaPOM                                    | 0                                          |                              |  |  |  |  |
|                                         | 🔲 📑 AvayaTSAPI                                  | 0                                          |                              |  |  |  |  |
|                                         | etalk Expert                                    | 0                                          |                              |  |  |  |  |
|                                         | 🛛 📝 🕼 LDAP Alias                                | 0                                          |                              |  |  |  |  |
|                                         | Agent Record on Demand                          | 0                                          | -                            |  |  |  |  |
|                                         | Continuous Record                               | aa<br>                                     |                              |  |  |  |  |
|                                         | Follow On Transfer ROD<br>Se Super Live Monitor | to activate the desired recording options. |                              |  |  |  |  |
|                                         | Super Record On Demand                          | Type:                                      |                              |  |  |  |  |
|                                         | Agent Record on Demand                          | ✓ Allow voice recordings                   |                              |  |  |  |  |
|                                         | -                                               | Allow screen recordings                    |                              |  |  |  |  |
|                                         |                                                 | Allow voice and screen recordings          |                              |  |  |  |  |
|                                         |                                                 | Allow screen recordings on transfer        |                              |  |  |  |  |

#### 8.18. Administer Agents

Select **Teams**  $\rightarrow$  **Organization** from the top menu to display the screen below. Select the **New** icon in the right pane to add an agent or click on any of the configured agents shown below, for example **Agent One**.

| <b>opentext</b> <sup>™</sup>   Qfiniti c∈ 2 | 2.4        |               |                    |                 |           |
|---------------------------------------------|------------|---------------|--------------------|-----------------|-----------|
|                                             | <b>S</b> 0 | verview 🔸 🚢 T | eams 🔸 🌷 Inte      | eractions 🔸 🔳 R | leports 🔹 |
| Teams > Organization > All Team Members     |            |               |                    |                 |           |
| Teams > Organization > All Team Members     | + New Pope | en 🔚 Save As  | 🖉 Classify 🛛 😭 Bul | k Edit          |           |
| Views -                                     | First Name | Middle Name   | Last Name          | Login ID        | Status    |
| 🚔 All Team Members                          | Business   |               | Admin              | businessadmin   | Active    |
|                                             | Qfiniti    |               | Administrator      | administrator   | Active    |
|                                             | Agent      | eTAC          | Four               | AFour           | Active    |
|                                             | Agent      | eTAC          | One                | AOne            | Active    |
|                                             | Agent      | eTAC          | Three              | AThree          | Active    |
|                                             | Agent      | eTAC          | Two                | ATwo            | Active    |
|                                             |            |               |                    |                 |           |
|                                             |            |               |                    |                 |           |
| Organization                                |            |               |                    |                 |           |
| Quick find                                  | •          |               |                    |                 |           |
| My Organization                             | 4          |               |                    |                 |           |
| 🕣 🚔 Agents                                  |            |               |                    |                 |           |
| - 🔗 Unassigned Members                      |            |               |                    |                 |           |
| 🗠 🐣 Admin, Business                         |            |               |                    |                 |           |
| 🖉 Administrator, Qfiniti                    |            |               |                    |                 |           |
|                                             |            |               |                    |                 |           |
|                                             |            |               |                    |                 |           |

In the pop-up screen below, enter the following values for the specified fields, and retain the default values for the remaining fields.

- **First Name:** A desired first name for the first agent line from **Section 8.14**.
- Last Name: A desired last name for the first agent line from Section 8.14.
- **Role:** Select a desired and existing role.
- Username: The desired login credentials for the agent.
- **Password:** The desired login credentials for the agent.
- **Confirm Password:** The same desired login credential for the agent.

| ▲ Not secure   qfinitiwin2019/QWA/Pages/Detail.aspx?Id=NQAT4Q2BILn7T%2FV24emRicEX&control=Teams%2FTeamMemberDetail.asc         Opentext*       Qfiniti         Cetegories       Image: Categories         Image: General Information       Image: Categories         Image: Cetessing       Image: Cetessing         Image: Team Access       Image: First Name: Agent         Image: Team Memberships       Middle Name: eTAC                                                                                                    | Delete |
|----------------------------------------------------------------------------------------------------|--------|
| Opentext Qfiniti CE 22.4     Save Save     Save Spell Check     Categories   Image: General Information   Save   Categories   Image: General Information   Save   Licensing   Image: General Information   Image: General Information <th>Delete</th> | Delete |
| Save Spell Check     Categories     Image: Categories     Image: Categories </th <th>Delete</th>                                                                                                    | Delete |
| Categories       Image: Categories         Image: Categories       Image: Categories         Image: Categories       Image: Categories                   |        |
| Iccensing     Id: 5       Image: Team Access     * First Name:       Image: Team Memberships     Middle Name:       Image: Team Memberships     Middle Name:                                                                                                    |        |
| Team Access     * First Name: Agent       Team Memberships     Middle Name: eTAC                                                                                                    |        |
| Team Memberships Middle Name: eTAC                                                                                                    |        |
|                                                                                                    |        |
| Team Supervision * Last Name: One                                                                                                    |        |
| Classifications Email Address:                                                                                                    |        |
| 😤 Aliases Role: Administrators 🔽 🕂 Add Role                                                                                                    |        |
| * Username: AOne                                                                                                    |        |
| Password: *******                                                                                                    |        |
| Confirm Password: *******                                                                                                    |        |
| ■ All Categories * Partition:Select one                                                                                                    |        |

Select Licensing from the left pane to display the Licensing screen. Check Allow Voice Recordings to be performed on this team member, as shown below.

| opentext <sup>**</sup>   Qfiniti | CE 22.4               |                                |                       |          |
|----------------------------------|-----------------------|--------------------------------|-----------------------|----------|
| 🖬 Save 🛛 🎎 Spell Check           |                       |                                |                       | 🛅 Delete |
| Categories                       | V Active V Enabled    | iew Inactive Members 📄 Chan    | ige Password at Login |          |
|                                  | Licensing             |                                |                       |          |
|                                  | Allow Voice Recording | s to be performed on this team | member                |          |
| 😤 Team Access                    | Product               | Total Licenses                 | Available Licenses    |          |
| 🝰 Team Memberships               | Qfiniti Observe Voice | 100000                         | 99996                 |          |
| Team Supervision                 |                       |                                |                       |          |
| Classifications                  |                       |                                |                       |          |
| 🐣 Aliases                        |                       |                                |                       |          |
| Sa Additional Information        |                       |                                |                       |          |
|                                  |                       |                                |                       |          |
| I All Categories                 |                       |                                |                       |          |

Click on **Aliases** in the left window. A new alias can be added here by clicking on the **Add** icon. For **Type**, select the switch server name from **Section 8.2**. For **Value**, enter the agent ID from **Section 3** that is used by the first agent in **Section 8.14** in this case "3401". Retain the default value in the remaining field. The screen shot below shows the configured alias already assigned to **First Agent**.

| <b>opentext</b> <sup>™</sup>   Qfiniti c∈ 2                                                                                                    | 2.4                                                                                                    |          |
|----------------------------------------------------------------------------------------------------|----------------------------------------------------------------------------------------------------|----------|
| 🗟 Save  Spell Check                                                                                                    |                                                                                                    | 🛅 Delete |
| Categories         ① General Information         Image: Licensing         Image: Licensing         Image: Team Access         Image: Team Access         Image: Team Memberships         Image: Team Supervision         Image: Classifications         Image: Aliases         Image: All Categories | Active Enabled View Inactive Members Change Password at Login  Aliases  Define aliases for this team member.  Add C Edit Delete  Add C Edit Delete  Add Add Add Add Add Add Add Add Add A |          |

#### 8.19. Start Services

From the Qfiniti server, select Windows  $\rightarrow$  Control Panel  $\rightarrow$  Administrative Tools  $\rightarrow$  Services to display the Services screen. Start the Qfiniti Startup Service as shown below.

| 9                                        | Service                                          | es            |         |              |             | x      |
|------------------------------------------|--------------------------------------------------|---------------|---------|--------------|-------------|--------|
| <u>F</u> ile <u>A</u> ction <u>V</u> iew | Help                                             |               |         |              |             |        |
| ( <b>- - -</b>                           | è 📑 📔 📰 🕨 🖿 💷 🕪                                  |               |         |              |             |        |
| 🔍 Services (Local)                       | Name                                             | Description   | Status  | Startup Type | Log On As   | ^      |
|                                          | 🔅 Problem Reports and Solutions Control Panel Su | This service  |         | Manual       | Local Syste |        |
|                                          | 🤹 Qfiniti CentralMessage Server                  | Provides m    | Running | Automatic    | .\administr |        |
|                                          | 🤹 Qfiniti Evaluation Plan Service                |               |         | Automatic    | .\administr |        |
|                                          | 🖓 Qfiniti File Server                            | Manages re    |         | Automatic    | .\administr |        |
|                                          | 🤹 Qfiniti Notification Service                   | Qfiniti Notif | Running | Automatic    | .\administr |        |
|                                          | 🤹 Qfiniti Startup Service                        | Manages th    |         | Automatic    | .\administr |        |
|                                          | 🤹 Qfiniti Web File Conversion Service            | Service con   | Running | Automatic    | .\administr |        |
|                                          | 🔅 Remote Access Auto Connection Manager          | Creates a co  |         | Manual       | Local Syste |        |
|                                          | 🤹 Remote Access Connection Manager               | Manages di    |         | Manual       | Local Syste |        |
|                                          | 🤹 Remote Desktop Configuration                   | Remote Des    | Running | Manual       | Local Syste |        |
|                                          | 🤹 Remote Desktop Services                        | Allows user   | Running | Manual       | Network S   |        |
|                                          | 🧠 Remote Desktop Services UserMode Port Redirect | Allows the r  | Running | Manual       | Local Syste | $\sim$ |
|                                          | Extended Standard                                |               |         |              |             |        |
|                                          |                                                  |               |         |              |             |        |

# 9. Verification Steps

This section provides the tests that can be performed to verify proper configuration of Communication Manager, Application Enablement Services, and Qfiniti.

# 9.1. Verify connection from Avaya platform

There are a number of checks that can be performed to ensure that a connection is present from the Avaya products. These are some of the key checks that can be performed.

- Verify CTI Service State on Communication Manager.
- Verify TSAPI link and user on Application Enablement Services.
- Verify Avaya Experience Portal is running.
- Verify Avaya Proactive Outreach Manager is running.

### 9.1.1. Verify Avaya Aura® Communication Manager

On Communication Manager, verify status of the administered CTI link by using the **status aesvcs cti-link** command. Verify that the **Service State** is **established** for the CTI link number administered in **Section 5.2** as shown below.

```
status aesvcs cti-link
                        AE SERVICES CTI LINK STATUS
CTI
     Version Mnt
                   AE Services
                                 Service
                                               Msqs
                                                        Msqs
Link
                                  State
            Busy Server
                                               Sent
                                                        Rcvd
                                                         26
1
     12
                   aespri101x
                                    established
                                                 42
             no
```

#### 9.1.2. Verify Avaya Aura® Application Enablement Services

On Application Enablement Services, verify status of the TSAPI link by selecting Status  $\rightarrow$  Status and Control  $\rightarrow$  TSAPI Service Summary from the left pane. The TSAPI Link Details screen is displayed.

Verify the **Status** is **Talking** for the TSAPI link administered in **Section 7.2**Error! Reference source not found. Clicking on **User Status** will show the TSAPI users that are currently connected.

| Status   Status and Control  TSAPI                                                                                                    | Service         | Sum                | mary                         |                            |                        |                            |        |                   |              | ŀ                    | lome   Hel             | p   Logou      |
|----------------------------------------------------------------------------------------------------|-----------------|--------------------|------------------------------|----------------------------|------------------------|----------------------------|--------|-------------------|--------------|----------------------|------------------------|----------------|
| <ul> <li>AE Services</li> <li>Communication Manager</li> <li>Interface</li> <li>High Availability</li> </ul>                                                                                                    |                 | I Link<br>able pa  | Details<br>ge refresh eve    | ery 60 🗸                   | seconds                |                            |        |                   |              |                      |                        |                |
| <ul> <li>Licensing</li> <li>Maintenance</li> <li>Networking</li> </ul>                                                                                                    |                 | Link               | Switch<br>Name               | Switch<br>CTI<br>Link ID   | Status                 | Since                      | State  | Switch<br>Version | Associations | Msgs<br>to<br>Switch | Msgs<br>from<br>Switch | Msgs<br>Period |
| <ul> <li>&gt; Security</li> <li>▼ Status</li> </ul>                                                                                                    | Onlin           | 1<br>ne C          | cm101x                       | 1                          | Talking                | Thu Mar 9<br>09:15:53 2023 | Online | 20                | 10           | 1120                 | 1123                   | 30             |
| Logs     Log Manager                                                                                                    | For ser<br>TSAF | vice-wi<br>YI Serv | de informatior<br>ice Status | n, choose on<br>TLink Stat | e of the fol<br>us Use | lowing:<br>r Status        |        |                   |              |                      |                        |                |
| <ul> <li>Status and Control</li> <li>CVLAN Service Summary</li> <li>DLG Services Summary</li> <li>DMCC Service Summary</li> <li>Switch Conn Summary</li> <li>TSAPI Service Summary</li> <li>User Management</li> </ul> |                 |                    |                              |                            |                        |                            |        |                   |              |                      |                        |                |

The TSAPI user **devconnect** is connected as shown and so the TSAPI events should be passed to this user.

| CTI User Status                                   |                                 |             |                              |  |  |  |  |  |
|---------------------------------------------------|---------------------------------|-------------|------------------------------|--|--|--|--|--|
| CTI Users All Users                               | CTI Users All Users V Submit    |             |                              |  |  |  |  |  |
| Open Streams 3                                    |                                 |             |                              |  |  |  |  |  |
| Closed Streams 0                                  |                                 |             |                              |  |  |  |  |  |
| Open Streams                                      |                                 |             |                              |  |  |  |  |  |
| Name                                              | Time Opened                     | Time Closed | Tlink Name                   |  |  |  |  |  |
| devconnect                                        | Fri 28 Apr 2023 06:00:10 PM IST |             | AVAYA#CM101X#CSTA#AESPRI101X |  |  |  |  |  |
| DMCCLCSUserDoNotModify                            | Wed 19 Apr 2023 01:07:05 PM IST |             | AVAYA#CM101X#CSTA#AESPRI101X |  |  |  |  |  |
| DMCCLCSUserDoNotModify                            | Wed 19 Apr 2023 01:07:05 PM IST |             | AVAYA#CM101X#CSTA#AESPRI101X |  |  |  |  |  |
| Show Closed Streams Close All Opened Streams Back |                                 |             |                              |  |  |  |  |  |

Verify status of the DMCC link by selecting Status  $\rightarrow$  Status and Control  $\rightarrow$  DMCC Service Summary from the left pane. The DMCC Service Summary – Session Summary screen is displayed.

Verify the **User** column shows an active session with the Qfiniti user name from **Section 7.5** and that the **# of Associated Devices** column reflects the number of virtual IP softphones from **Section 5.7** in this case **4**, as shown below.

| F AE Services                             |                                              |             |                |                              |                    |                                   |
|-------------------------------------------|----------------------------------------------|-------------|----------------|------------------------------|--------------------|-----------------------------------|
| Communication Manager<br>Interface        | DMCC Service Summary - Session Summar        | У           |                |                              |                    |                                   |
| High Availability                         | Please do not use back button                |             |                |                              |                    |                                   |
| ▶ Licensing                               | Enable page refresh every 60 - seconds       |             |                |                              |                    |                                   |
| Maintenance                               | Session Summary Device Summary               |             |                |                              |                    |                                   |
| ▶ Networking                              | Service Uptime:                              | 9 days, 5 h | ours 0 minutes | 5                            |                    |                                   |
| ▶ Security                                | Number of Active Sessions:                   | 1           |                |                              |                    |                                   |
|                                           | Number of Sessions Created Since Service Boo | : 83        |                |                              |                    |                                   |
| ▼ Status                                  | Number of Existing Devices:                  | 4           |                |                              |                    |                                   |
| Alarm Viewer                              | Number of Devices Created Since Service Boot | 4           |                |                              |                    |                                   |
| ▶ Logs                                    | Session ID                                   | <u>User</u> | Application    | <u>Far-end</u><br>Identifier | Connection<br>Type | <u># of Associated</u><br>Devices |
| Log Manager                               | 3E8804CE863EE4230                            |             |                |                              |                    |                                   |
| Status and Control                        | DE7E307C104C54F-82                           | devconnect  | Qfiniti        | 10.10.40.120                 | XML Unencrypted    | 4                                 |
| <ul> <li>CVLAN Service Summary</li> </ul> | Terminate Sessions Show Terminated Session   | ns          |                |                              |                    |                                   |
| DLG Services Summary                      | Item 1-1 of 1                                |             |                |                              |                    |                                   |
| DMCC Service Summary                      | 1 Go                                         |             |                |                              |                    |                                   |
| Switch Copp Suppary                       |                                              |             |                |                              |                    |                                   |
| = TSARI Service Summary                   |                                              |             |                |                              |                    |                                   |
| I SAPI SerVice Summary                    |                                              |             |                |                              |                    |                                   |

#### 9.1.3. Verify Avaya Experience Portal is running

Before checking on Proactive Outreach Manager, check that Experience Portal and Media Processing are running. Log into Experience Portal by opening a browser session to the Experience Portal servers IP address as shown.

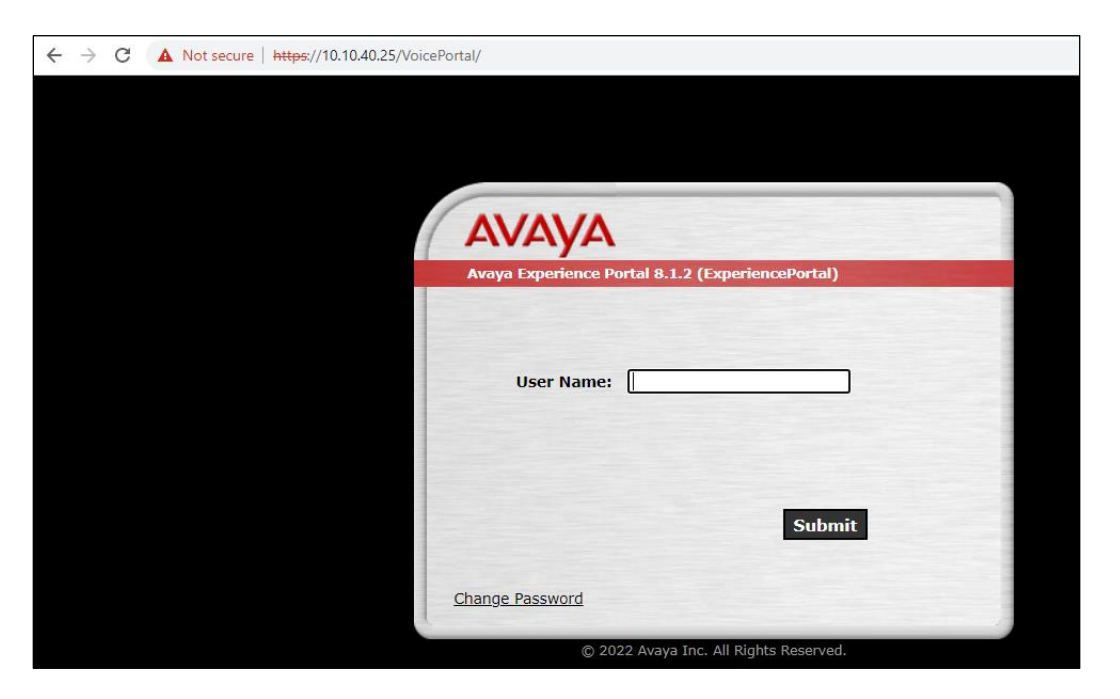

Once logged in, navigate to System Management  $\rightarrow$  EPM Manager in the left window, and check that the server Mode is Online and State is Running, as shown below.

| Avaya Experience Portal 8.1              | .2 (ExperiencePortal) 👘 Home 📪 Help                                                                                           | 🙁 Logoff  |
|------------------------------------------|----------------------------------------------------------------------------------------------------|-----------|
| Expand All   Collapse All                |                                                                                                    |           |
|                                          | You are here: <u>Home</u> > System Management > EPM Manager                                                                   |           |
| <ul> <li>User Management</li> </ul>      |                                                                                                    |           |
| Roles                                    |                                                                                                    | <b>\$</b> |
| Users                                    | EPM Manager (Mar 9, 2023 5:01:02 PM GMT)                                                                                      | Refresh   |
| Login Options                            |                                                                                                    | - con con |
| <ul> <li>Real-time Monitoring</li> </ul> |                                                                                                    |           |
| System Monitor                           | This page displays the current state of each EPM in the Experience Portal system. To enable the state and mode commands, sele | ct one or |
| Active Calls                             | more EPMs. To enable the mode commands, the selected EPMs must also be stopped.                                               |           |
| Port Distribution                        |                                                                                                    |           |
| <ul> <li>System Maintenance</li> </ul>   |                                                                                                    |           |
| Audit Log Viewer                         | Last Bolly Mar 0, 2022 5:00:57 DM CMT                                                                                         |           |
| Trace Viewer                             | Last Poli: Mai 5, 2023 5.00.57 PM GMT                                                                                         |           |
| Log Viewer                               | Server Name Type   Mode   State   Config                                                                                      |           |
| Alarm Manager                            |                                                                                                    |           |
| <ul> <li>System Management</li> </ul>    | EPM Primary Online Running OK                                                                                                 |           |
| Application Server                       |                                                                                                    |           |
| EPM Manager                              | Chate Common da                                                                                                    |           |
| MPP Manager                              | State Commands                                                                                                    |           |
| Software Upgrade                         |                                                                                                    |           |
| System Backup                            | Start Stop Restart Reboot Halt                                                                                                |           |
| <ul> <li>System Configuration</li> </ul> | F. F. F. F.                                                                                                    |           |
| Applications                             |                                                                                                    |           |
| EPM Servers                              | Mode Commands                                                                                                    |           |
| MPP Servers                              |                                                                                                    |           |
| SIMP<br>Same Convers                     |                                                                                                    |           |
| Speech Servers                           | Offline Online                                                                                                    |           |
| VolP Connections                         |                                                                                                    |           |
| Zones<br>Convitu                         |                                                                                                    |           |
| Cortificator                             |                                                                                                    |           |
| Liconcing                                | Help                                                                                                    |           |
| - Deports                                |                                                                                                    |           |
| * Reports                                |                                                                                                    |           |

Navigate to **MPP Manager** in the left window and again ensure that **Mode** is **Online**, and **State** is **Running**.

| Avaya Experience Portal 8.1.2          | (ExperiencePortal) # Home                                                                                             | ?. Help    | 🕴 Logoff   |
|----------------------------------------|----------------------------------------------------------------------------------------------------|------------|------------|
| Expand All Collapse All                | Version Level Manual Contract Manual Manual Manual                                                                    |            |            |
| ▼ User Management                      | rou are nere: <u>Home</u> > System management > mPP managem                                                           |            |            |
| Roles                                  |                                                                                                    |            | ٢          |
| Users                                  | MPP Manager (Mar 9, 2023 5:01:23 PM GMT)                                                                              |            | Define als |
| Login Options                          |                                                                                                    |            | Refresh    |
| ▼ Real-time Monitoring                 |                                                                                                    |            |            |
| System Monitor                         | This page displays the current state of each MPP in the Experience Portal system. To enable the state and mode comman | ds, select | one or     |
| Active Calls                           | more MPPs. To enable the mode commands, the selected MPPs must also be stopped.                                       |            |            |
| Port Distribution                      |                                                                                                    |            |            |
| <ul> <li>System Maintenance</li> </ul> |                                                                                                    |            |            |
| Audit Log Viewer                       | Last Dolly Mar 9, 2023 5:01:19 PM GMT                                                                                 |            |            |
| Trace Viewer                           |                                                                                                    |            |            |
| Log Viewer                             | Restart Schedule Active Calls                                                                                         |            |            |
| Alarm Manager                          | Server Name Mode State Config Auto Restart Today Recurring In Out                                                     |            |            |
| <ul> <li>System Management</li> </ul>  |                                                                                                    |            |            |
| Application Server                     | mpp810.devconnect.local Online Running OK Yes      No      No      No      No      No      O     O                    |            |            |
| EPM Manager                            |                                                                                                    |            |            |
| Coffeenda                              | State Commands                                                                                                    |            |            |
| Suctom Packup                          | oute commands                                                                                                    |            |            |
| System Configuration                   |                                                                                                    |            |            |
| Applications                           | Start Stop Restart Reboot Halt Cancel Restart/Reboot Options                                                          |            |            |
| EPM Servers                            |                                                                                                    |            |            |
| MPP Servers                            | One server at a time                                                                                                  |            |            |
| SNMP                                   | Mode Commands                                                                                                    |            |            |
| Speech Servers                         | ○ All servers                                                                                                    |            |            |
| VoIP Connections                       | Offline Test Online                                                                                                   |            |            |
| Zones                                  |                                                                                                    |            |            |
| ▼ Security                             |                                                                                                    |            |            |
| Certificates                           |                                                                                                    |            |            |
| Licensing                              | Help                                                                                                    |            |            |
| ▼ Reports                              | nap                                                                                                    |            |            |

#### 9.1.4. Verify Avaya Proactive Outreach Manager is running

The status of the POM server can be checked from an SSH session to the POM server using something like PuTTY. Open a connection to Experience Portal/POM server and then ensure that the user "root" is used by typing su - root (not shown). Type **POM status** and verify that all POM services are **RUNNING**, as shown below.

```
_ D _ X
🚰 root@ep810:~
[root@ep810 ~] # POM status
Checking FOM <version FOM.04.00.01.00.00.210824> Status at Thu Mar 3 17:21:42 GMT 2022
Checking individual components:
STATE=RUNNING
zookeeper ( pid 1952 ) is running...
STATE=RUNNING
kafka ( pid 3376 ) is running...
STATE=RUNNING
POM ActiveMQ ( pid 2419 ) is running...
STATE=RUNNING
Agent Manager ( pid 4350 ) is running...
STATE=RUNNING
Campaign Manager ( pid 4442 ) is running...
STATE=RUNNING
Campaign Director ( pid 4297 ) is running...
STATE=RUNNING
Rule Engine ( pid 4330 ) is running...
STATE=RUNNING
advance list mgmt ( pid 3830 ) is running...
STATE=RUNNING
POM agent sdk ( pid 3679 ) is running...
STATE=RUNNING
POM Dashboard ( pid 5376 ) is running...
Overall Status: POM is running
[root@ep810 ~]#
```

### 9.2. Verify OpenText Qfiniti

Log an agent in to handle and complete an outbound POM call. Follow the procedure in **Section 8.16** to launch the Qfiniti web interface and log in using the appropriate user credentials.

opentext" | Qfiniti ↓ Recordings 🕤 Overview 🕞 🚢 Teams 🗏 Reports 🔹 💻 Surveys 🗣 🏟 Administer 🗣 Recordings Teams > Organization 🏝 WFM Imports 🕂 New 🏼 in Open 🛛 🖓 Save As Teams > Organization << i Recording Schedules Views -No search has been performed Classifications All Team Members 🛃 Agent Activity Archives The Archive Folders Aging 🔯 Auto Classify Organization

Select **Recordings**  $\rightarrow$  **Recordings** from the top menu.

Click on the list of recordings that are to be viewed in the left window. For example, **Current Month Recording Files** is selected below, showing all the recordings present for the current month. Verify that there is an entry reflecting the last call, with proper values in the relevant fields.

| opentext ~   Qfin                                                                                                    | i <b>ti</b> CE 22.4  |                       |                |                      |                   |                      |                     |                 |                  | ?        | QA  |
|----------------------------------------------------------------------------------------------------|----------------------|-----------------------|----------------|----------------------|-------------------|----------------------|---------------------|-----------------|------------------|----------|-----|
|                                                                                                    |                      | 🕤 Overview 🔹          | 🕻 Teams 🔸 🌷    | Interactions 🝷       | 🗏 Reports 🔸 🖡     | 🛿 Surveys 🕞 🌣        | Administer 👻        |                 |                  |          |     |
| Interactions > Recordings > Curr                                                                                                    | rent Month Recording | g Files               |                |                      |                   |                      |                     |                 |                  |          |     |
| Interactions > Recordings >                                                                                                    | Play 📑 Add to p      | laylist 🥕 Open Player | Classify       | Assign to Evaluation | Plan   % Copy URI | L to clipboard 🛛 📥 I | Export Recordings - | UIII Custom Col | umns 🕶 📃 Results | 👱 Member |     |
| Views -                                                                                                    | Transaction ID *     | Agent                 | Recording Type | Date(Server)         | Time(Server)      | Duration (sec)       | Call Direction      | Extension       | DNIS             | ANI      | P   |
| 🚰 Todays Recording Files                                                                                                    | 10114                | Two, Agent eTAC       | Voice          | 2023-04-12           | 15:25:21.000      | 00:00:21             | Outbound            | 3101            | 935391847001     |          | -   |
| network the second second seco | 10113                | Two, Agent eTAC       | Voice          | 2023-04-12           | 15:19:45.000      | 00:01:15             | Outbound            | 3101            | 935391847001     |          |     |
| with the second second  | 10112                | Two, Agent eTAC       | Voice          | 2023-04-12           | 15:14:48.000      | 00:00:18             | Outbound            | 3101            | 935391847001     |          |     |
| nevious Week Recording Files                                                                                                    | 10111                | Two, Agent eTAC       | Voice          | 2023-04-12           | 15:09:47.000      | 00:01:36             | Outbound            | 3101            | 935391847001     |          |     |
| s Current Month Recording Files                                                                                                    | 10110                | Two, Agent eTAC       | Voice          | 2023-04-12           | 15:08:47.000      | 00:00:13             | Outbound            | 3101            | 935391847001     |          |     |
| 🚰 Previous Month Recording Files                                                                                                    | 10108                | Two, Agent eTAC       | Voice          | 2023-04-12           | 14:46:38.000      | 00:01:32             | Outbound            | 3101            | 935391847001     |          |     |
| Current Year Recording Files                                                                                                    | 10107                | Two, Agent eTAC       | Voice          | 2023-04-07           | 14:35:29.000      | 00:02:52             | Outbound            | 3101            | 935391847001     |          |     |
| Curr Mo Plus Prev 12 Mos Recordir                                                                                                    | 10106                | Two, Agent eTAC       | Voice          | 2023-04-06           | 18:43:39.000      | 00:00:27             | Outbound            | 3101            | 935391847001     |          |     |
| Prev 12 Calendar Mos Recording F                                                                                                    | 10105                | Two, Agent eTAC       | Voice          | 2023-04-06           | 18:14:05.000      | 00:00:13             | Unknown             | 3101            |                  |          |     |
| Previous Year Recording Files                                                                                                    | 10104                | Two, Agent eTAC       | Voice          | 2023-04-06           | 18:12:19.000      | 00:01:15             | Outbound            | 3101            | 935391847001     |          |     |
| Section 2 Section 2 Sectio | 10103                | Two, Agent eTAC       | Voice          | 2023-04-06           | 18:00:47.000      | 00:00:09             | Outbound            | 3101            | 935391847001     |          |     |
|                                                                                                    | 10102                | Two, Agent eTAC       | Voice          | 2023-04-06           | 17:38:47.000      | 00:00:17             | Outbound            | 3101            | 935391847001     |          |     |
|                                                                                                    | 10101                | Two, Agent eTAC       | Voice          | 2023-04-06           | 17:36:10.000      | 00:00:32             | Outbound            | 3101            | 935391847001     |          |     |
|                                                                                                    | 10100                | Two, Agent eTAC       | Voice          | 2023-04-06           | 17:30:10.000      | 00:00:20             | Outbound            | 3101            | 935391847001     |          |     |
|                                                                                                    | 10099                | One, Agent eTAC       | Voice          | 2023-04-06           | 17:21:14.000      | 00:01:20             | Outbound            | 3001            | 935391847001     |          |     |
|                                                                                                    | 10098                | Two, Agent eTAC       | Voice          | 2023-04-06           | 17:12:27.000      | 00:00:13             | Outbound            | 3101            | 935391847001     |          |     |
|                                                                                                    | 10097                | Two, Agent eTAC       | Voice          | 2023-04-06           | 17:10:21.000      | 00:01:16             | Outbound            | 3101            | 935391847001     |          |     |
|                                                                                                    | 10096                | One, Agent eTAC       | Voice          | 2023-04-06           | 17:08:08.000      | 00:02:55             | Outbound            | 3001            | 935391847001     |          |     |
|                                                                                                    | 10095                | Two, Agent eTAC       | Voice          | 2023-04-06           | 16:43:41.000      | 00:01:19             | Outbound            | 3101            | 935391847001     |          | -   |
|                                                                                                    | 4                    |                       |                |                      |                   |                      |                     |                 |                  |          |     |
| 4                                                                                                    | Quick find           | Displaying 1 - 10     | 0 of 101       |                      |                   |                      |                     |                 | Page 1           | of 2 🕨 🕨 | 116 |

Double click on the entry and verify that the recording can be played back. Note that the device playing back the audio will need an audio device available and enabled.

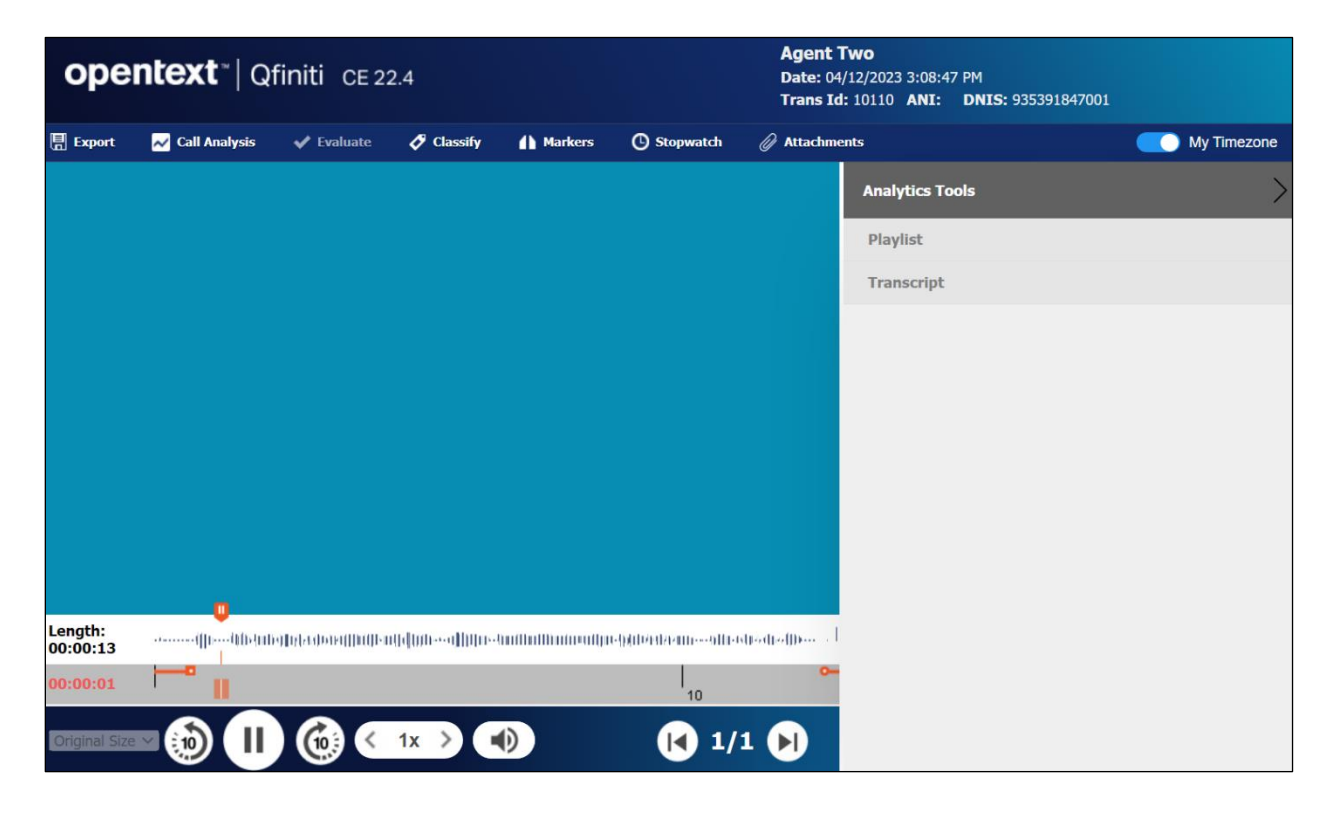

Solution & Interoperability Test Lab Application Notes ©2023 Avaya Inc. All Rights Reserved.

# **10.** Conclusion

These Application Notes describe the configuration steps required for Qfiniti to successfully interoperate with Avaya Proactive Outreach Manager, Avaya Aura® Communication Manager and Avaya Aura® Application Enablement Services using Service Observing. All feature and serviceability test cases were completed with an observation noted in **Section 2.2**.

# 11. Additional References

This section references the product documentation relevant to these Application Notes.

- **1.** *Administering Avaya Aura*® *Communication Manager*, Release 10.1.x, available at <u>http://support.avaya.com</u>.
- 2. Administering Aura® Application Enablement Services, Release 10.1.x, available at <a href="http://support.avaya.com">http://support.avaya.com</a>.
- **3.** Avaya Proactive Outreach Manager Integration, Release 4.0.2, available at <u>http://support.avaya.com</u>.
- **4.** *Implementing Avaya Proactive Outreach Manager*, Release 4.0.2, available at <u>http://support.avaya.com</u>.
- 5. *OpenText Qfiniti User Guide*, Version 22.4, November 2022, available to existing customers at <u>WFO Software Home Page Extended ECM CE 23.2 (opentext.com)</u>.

# 12. Appendix

There are many configurations that are required for various campaigns to operate, the screen shots displayed here are to serve to display the setup used for compliance testing. This configuration shows the preview campaign that was used, the contact list and strategy associated with that outbound preview campaign.

It is assumed that both POM and Experience Portal are already installed with the connections made to both Session Manager and AES. The setup and configuration of these connections are therefore outside the scope of these Application Notes. **The procedural steps that are presented in this Appendix for informational purposes only**.

Experience Portal is configured via the Experience Portal Manager (EPM) web interface. To access the web interface, enter **https://[IP-Address]/VoicePortal** as the URL in an internet browser, where IP-Address is the IP address of the EPM. Log in using the Administrator user role. The screen shown below is displayed.

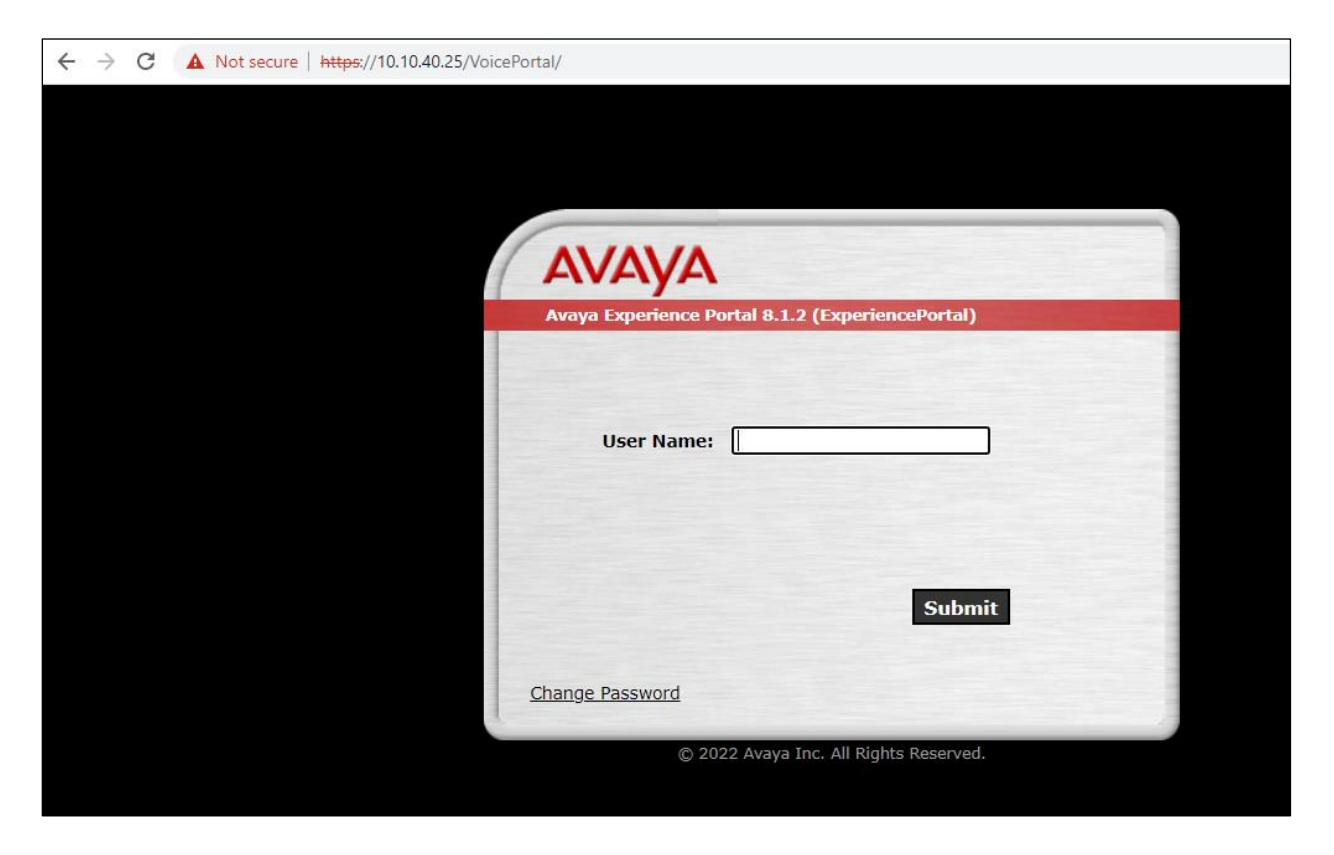

**Note:** The following sections aim to display the configuration on POM that was used during compliance testing and to help the reader understand the setup of POM that was used. They do not serve as a setup and configuration guide for POM or Experience Portal.

# 12.2. Display configuration of POM Server

Information on the POM server can be found by navigating to **Proactive Outreach**  $\rightarrow$  **Manager** in the left window, as shown.

| Avaya Experience Portal 8.1.2 (E              | ExperiencePortal) fi Home 📪 Help 🔘 Logoff                                                                                                    |
|-----------------------------------------------|----------------------------------------------------------------------------------------------------|
| Roles *                                       |                                                                                                    |
| Users                                         | You are here: Home                                                                                                    |
| Login Options                                 |                                                                                                    |
| Real-time Monitoring                          | Avava Experience Portal Manager                                                                                                    |
| System Monitor                                | Araya Experience Fortar Hunager                                                                                                    |
| Active Calls                                  |                                                                                                    |
| Port Distribution                             | Avaya Experience Portal Manager (EPM) is the consolidated web-based application for administering Experience Portal. Through the EPM interface you can configure                                                                                                    |
| <ul> <li>System Maintenance</li> </ul>        | Experience Portal, check the status of an Experience Portal component, and generate reports related to system operation.                                                                                                    |
| Audit Log Viewer                              |                                                                                                    |
| Trace Viewer                                  |                                                                                                    |
| Log Viewer                                    |                                                                                                    |
| Alarm Manager                                 |                                                                                                    |
| <ul> <li>System Management</li> </ul>         |                                                                                                    |
| Application Server                            |                                                                                                    |
| EPM Manager                                   |                                                                                                    |
| MPP Manager                                   | Installed Components                                                                                                    |
| Software Upgrade                              |                                                                                                    |
| System Backup                                 | Media Processing Platform                                                                                                    |
| ▼ System Configuration                        | Modia Processing Platform                                                                                                    |
| Applications                                  | receive a voice shill have a voice shill be shall be shal |
| EPM Servers                                   | application server. It then communicates with ASK and TIS servers as necessary to process the call.                                                                                                    |
| MPP Servers                                   |                                                                                                    |
| SNMP                                          | Email Service                                                                                                    |
| Speech Servers                                | Email Service is an Experience Portal feature which provides e-mail capabilities.                                                                                                    |
| VoIP Connections                              |                                                                                                    |
| Zones                                         | HTMI Service                                                                                                    |
| ▼ Security                                    | HTML Service is an Experience Portal feature which supports web applications with HTMLE capabilities. It includes support for browser based services for mobile                                                                                                    |
| Certificates                                  | division                                                                                                    |
| Licensing                                     | devices.                                                                                                    |
| * Reports                                     |                                                                                                    |
| Standard                                      | Proactive Outreach Manager                                                                                                    |
| Custom                                        | Avaya Proactive Outreach Manager (POM) provides a solution for unified, multichannel, inbound and outbound architecture, with the capability to communicate through                                                                                                    |
| Scheduled                                     | different channels of interaction, from Short Message Service (SMS) to e-mail to the traditional voice.                                                                                                    |
| <ul> <li>Multi-Media Configuration</li> </ul> |                                                                                                    |
| Email                                         | SMS Service                                                                                                    |
| HTML                                          | SMS Sorvice is an Evnerience Portal feature which provides SMS canabilities                                                                                                    |
| SMS                                           | Shi Serine is an expendice roral reader miler provides Shi's capabilities.                                                                                                    |
| ▼ Proactive Outreach                          |                                                                                                    |
| Manager                                       |                                                                                                    |
| Monitor                                       | Legal Notice                                                                                                    |
| Dashboard                                     |                                                                                                    |

From the main window, select **Configurations**  $\rightarrow$  **Servers**.

| Αναγα                                                                                                    |                                                |                                      |                  |                                    |                                     |                                                                                                    | Welcome, epadmin<br>Last logged in 09-Mar-2023 at 16:59:46 GMT          |
|----------------------------------------------------------------------------------------------------|------------------------------------------------|--------------------------------------|------------------|------------------------------------|-------------------------------------|----------------------------------------------------------------------------------------------------|-------------------------------------------------------------------------|
| Avaya Experience Portal 8.1.2                                                                                                    | (ExperiencePortal)                             |                                      |                  |                                    |                                     |                                                                                                    | 📅 Home 📪 Help 😆 Logoff                                                  |
| Expand All   Collapse All  User Management                                                                                                    | fi Home                                        | Campaigns 🗸                          | Contacts $\sim$  | Agents $\sim$                      | Supervisor 🗸                        | Configurations 🗸                                                                                                    |                                                                         |
| Roles<br>Users                                                                                                    | Home ⑦                                         |                                      |                  |                                    |                                     | Servers                                                                                                    | 13/03/2023 11:57:01                                                     |
| Login Options<br>Real-time Monitoring<br>System Monitor<br>Part Diaribution<br>Part Diaribution<br>* System Maintenance<br>Audit Log Viewer<br>Laditum Wiewer<br>* System Manager<br>* System Manager<br>Application Server<br>EPM Manager<br>Mor Manager<br>System Configuration<br>Applications<br>EPM Servers<br>More<br>System Configuration<br>Applications<br>System Configuration<br>Applications<br>System Servers<br>System Servers<br>Support<br>Standard<br>Configurations<br>Standard<br>* Reports<br>Standard | Proactive Out<br>you can easily<br>right time. | reach Manager is<br>design and deplo | an application i | for interactive<br>hat deliver the | outbound Voice,<br>right informatio | Trusted Certificates<br>Zone Configuration<br>Licenses<br>Global Configurations<br>Purge Schedules<br>Country Specific Phone<br>Settings<br>CC Elite Configurations<br>Context Store<br>Configurations<br>Holiday Configurations<br>SFTP Configurations | Atth Proactive Outreach Manager,<br>edia from the right resource at the |

Information on the POM server can be found be either selecting the **POM Server Name** or the various buttons underneath that.

| f Home                            | Campaigns 🔻                                        | Contacts 🔻                                 | Agents 🔻                               | Supervisor 🔻                                 | Configurations 🔻                                    |                                          |                         |
|-----------------------------------|----------------------------------------------------|--------------------------------------------|----------------------------------------|----------------------------------------------|-----------------------------------------------------|------------------------------------------|-------------------------|
| Servers                           |                                                    |                                            |                                        |                                              |                                                     |                                          |                         |
| This page displ<br>Outcall web se | ays the list of POM ser<br>vice for voice calls an | vers in the Experier<br>d communicates wit | nce Portal system.<br>h SMS and E-Mail | POM server will kick of servers as necessary | off the scheduled Campai<br>to process SMS and E-Ma | gns and process them l<br>ail Campaigns. | by invoking EPM through |
| POM Ser                           | ver Name Host Addr                                 | ess Trace Level                            | Certificates                           |                                              |                                                     |                                          |                         |
| □ <u>POM401</u>                   | 10.10.40.2                                         | 5 Use POM Settin                           | gs <u>Export</u>                       |                                              |                                                     |                                          |                         |
| Add Del                           | ete                                                |                                            |                                        |                                              |                                                     |                                          |                         |
| POM Settin                        | gs Outbound Se                                     | ettings POM N                              | lanager PO                             | M Health Monitor                             | Help                                                |                                          |                         |

Solution & Interoperability Test Lab Application Notes ©2023 Avaya Inc. All Rights Reserved.

# **12.3.** Display configuration of the CTI connection

Select **Configuration**  $\rightarrow$  **CC Elite Configurations** from the main window.

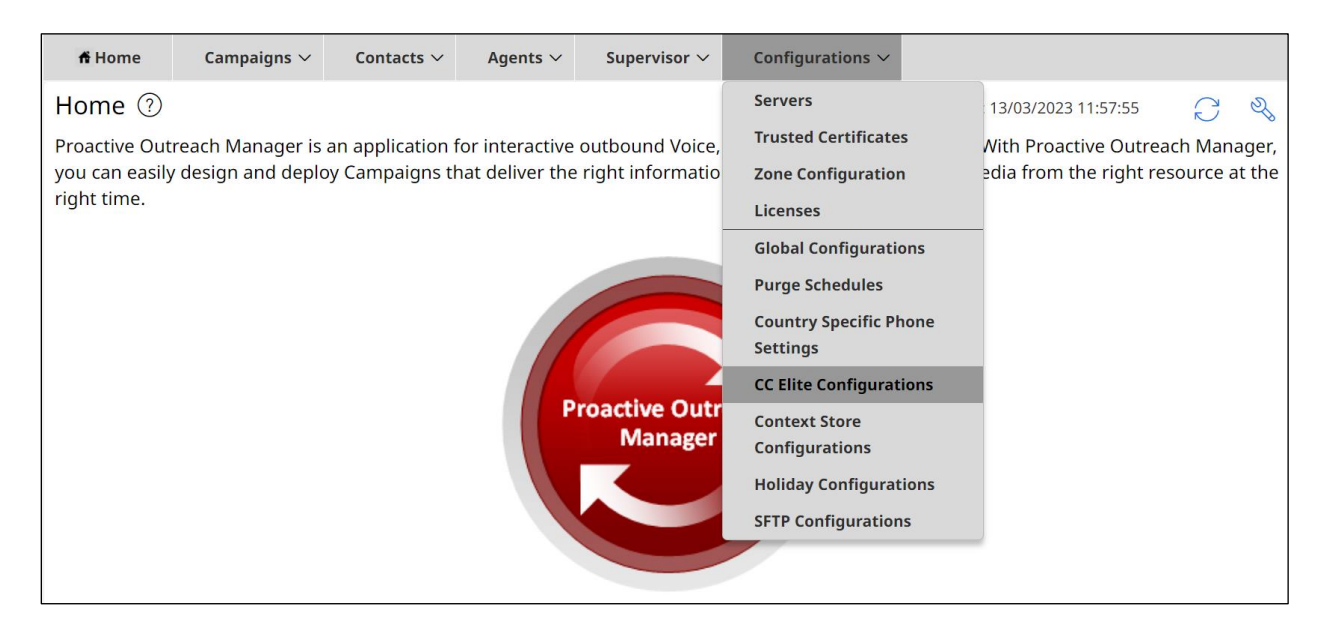

Both the **Aura81** and **Aura 10.1** CTI groups were already in place for compliance testing, clicking on the **Aura 10.1** group will open the connection to show the details.

| CC I    | Elite Config         | urations               |                |                         |                                  | Refresh                 |             |
|---------|----------------------|------------------------|----------------|-------------------------|----------------------------------|-------------------------|-------------|
| This pa | age allows editing o | of CTI server setup de | tails, CMS ser | ver setup details and s | skills in POM database associate | d with CC Elite skills. |             |
| _сті    | Configuration        |                        |                |                         |                                  | Last poll: 13/03/20     | 23 11:57:51 |
| С       | TI Group Name        | CM IP Address          | CM Login       | AES IP Address          | AES Secure Connection            | CTI Group Role          | Action      |
|         | Aura81               | 10.10.40.37            | pomout         | 10.10.40.38             | false                            | Select                  | Û           |
|         | <u>Aura10.1</u>      | 10.10.40.13            | pomout         | 10.10.40.16             | false                            | Active                  | Û           |
| Ad      | dd CTI Detail        | Help                   |                |                         |                                  |                         |             |
| 5       | Server IP Port       | CMS Secure Co          | nnection       | Server Role↑            | Agent Thrashing Interv           | val (seconds)           | Action      |
| Ad      | ld CMS Configur      | ation Help             |                |                         |                                  |                         |             |

Information such as the IP Address of Communication Manager and the AES are stored here as well as a Communication Manager user that needs to be created.

| Edit CTI Detail      | of existing CTI details. |  |
|----------------------|--------------------------|--|
| Edit CTI Configurati | ion                      |  |
|                      |                          |  |
| * CTI group name     | Aura10.1                 |  |
| * CM IP address      | 10.10.40.13              |  |
| * CM login           | pomout                   |  |
| * CM password        | •••••                    |  |
| * AES IP address     | 10.10.40.16              |  |
| AES Secure Connect   | ion 🗌                    |  |
| CTI group role       | Active 🗸                 |  |
| Save Cancel          | Help                     |  |

From the **Configure CTI setup details, CMS setup and POM Skills** page, the outbound skill must be added. Again, this was already in place but can be added by clicking on **Add Skill**. The skill below matches the outbound hunt group that must be setup.

| Aura81                                                                                   |                                           |                            |                     |                        |                         |                         |
|------------------------------------------------------------------------------------------|-------------------------------------------|----------------------------|---------------------|------------------------|-------------------------|-------------------------|
| Auraor                                                                                   | 10.10.40.37                               | pomout                     | 10.10.40.38         | false                  | Select                  | Û                       |
| Aura10.1                                                                                 | 10.10.40.13                               | pomout                     | 10.10.40.16         | false                  | Active                  | Û                       |
|                                                                                          |                                           |                            |                     |                        |                         |                         |
| Add CTI Detail                                                                           | Help                                      |                            |                     |                        |                         |                         |
|                                                                                          |                                           |                            |                     |                        |                         |                         |
| CMC Configuration                                                                        |                                           |                            |                     |                        |                         |                         |
| -CMS Configuration                                                                       |                                           |                            |                     |                        |                         |                         |
|                                                                                          |                                           |                            |                     |                        |                         |                         |
| Server IP Port                                                                           | CMS Secure Co                             | onnection                  | Server Role†        | Agent Thrashing In     | terval (seconds)        | Action                  |
|                                                                                          |                                           |                            |                     |                        |                         |                         |
| Add CMS Configur                                                                         | ration Help                               |                            |                     |                        |                         |                         |
|                                                                                          |                                           |                            |                     |                        |                         |                         |
|                                                                                          |                                           |                            |                     |                        |                         |                         |
|                                                                                          |                                           |                            |                     |                        |                         |                         |
|                                                                                          |                                           |                            |                     | ]                      |                         |                         |
| Skillset name All                                                                        | ~                                         |                            |                     | 4                      |                         |                         |
| Skillset name All                                                                        |                                           |                            |                     | -                      |                         |                         |
| Skillset name All Skillset type All                                                      | ✓ Skills All                              | ~                          |                     | -                      |                         |                         |
| Skillset name All Skillset type All Show Refresh Sk                                      | Skills All                                | ~                          |                     | -                      |                         |                         |
| Skillset name All Skillset type All Show Refresh Sk                                      | ✓ Skills All                              | ~                          |                     |                        |                         |                         |
| Skillset name All Skillset type All Show Refresh Sk                                      | ✓ Skills All                              | Skill Type P               | arameter to Monitor | for Blending   FWT lev | els Agent Acquire       | Threshold   Agent Relea |
| Skillset name All Skillset type All Show Refresh Sk CC Elite Skill Number 10             | Skills All                                | Skill Type P<br>Outbound - | arameter to Monitor | for Blending EWT lev   | els Agent Acquire       | Threshold Agent Relea   |
| Skillset name All<br>Skillset type All<br>Show Refresh Sk<br>CC Elite Skill Number<br>10 | Skills All S Skills All OUtbound          | Skill Type P<br>Outbound - | arameter to Monitor | for Blending EWT lev   | rels Agent Acquire<br>0 | Threshold Agent Relea   |
| Skillset name All<br>Skillset type All<br>Show Refresh Sk<br>CC Elite Skill Number<br>10 | Skills All Skills POM Skill Name Outbound | Skill Type P<br>Outbound - | arameter to Monitor | for Blending EWT lev   | rels Agent Acquire<br>0 | Threshold Agent Relea   |

# 12.4. Display POM Campaigns

It is assumed that the POM campaigns are already setup and running prior to the connection from Desktop Connect. The setup and configuration of the POM Campaign including the Strategies and Contact Lists are outside the scope of these Application Notes. However, an example of the Preview Strategy and Contact List are included in this **Appendix**.

Navigate to **Campaigns**  $\rightarrow$  **Campaign Manager** from the main window, as shown.

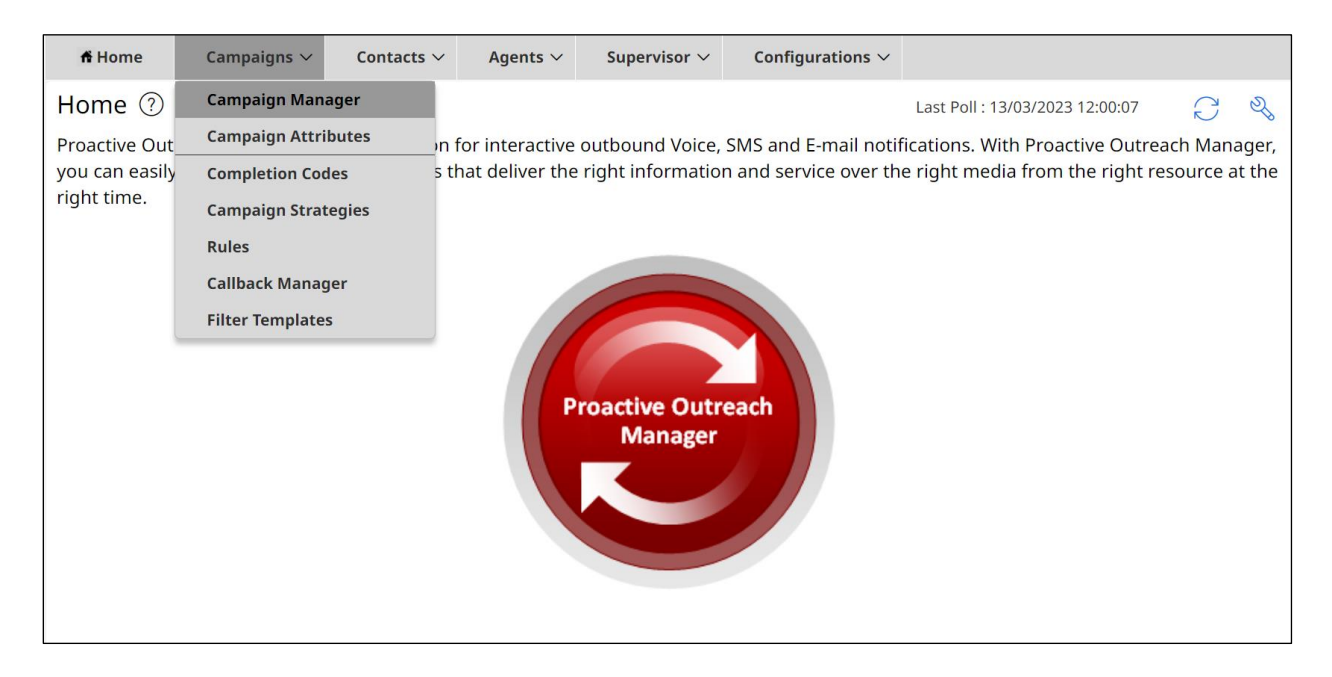

The following two campaigns were setup for compliance testing.

- **Preview** this campaign allows the agent to make the outbound call by presenting the call information to the agent desktop and allowing the agent click on "preview dial".
- **Progressive** this campaign makes the call first and then presents the call information to the agent desktop, this effectively forces the call to the agent.

| ff Hom   | e Campaigns V          | Contacts $\vee$ | Agents $\sim$   | Supervisor 🗸         | Configurations $\vee$   |        |                   |                     |       |
|----------|------------------------|-----------------|-----------------|----------------------|-------------------------|--------|-------------------|---------------------|-------|
| Campa    | aign Manager 🕐         |                 |                 |                      |                         |        |                   |                     |       |
| This pag | e displays Campaigns a | nd actions asso | ociated with Ca | ampaigns depend      | ling on your user role. |        |                   |                     |       |
| New C    | ampaign                |                 |                 |                      |                         |        |                   | 🔍 Search Campaign   | 7     |
|          | Name                   |                 | Conta           | ct List - Filter Ten | nplate                  | Туре   | Campaign Strategy | Last Executed       | Waiti |
| ÷        | Preview                |                 | Onetol          | PSTN - None          |                         | Finite | Preview           | 09/03/2023 10:30:09 | 0     |
| 1        | Progressive            |                 | Onetol          | PSTN - None          |                         | Finite | Progressive       | 09/03/2023 10:31:09 | 0     |
|          |                        |                 |                 |                      |                         |        |                   |                     |       |
|          |                        |                 |                 |                      |                         |        |                   |                     |       |

# 12.5. Display Campaign Components

The following section shows the configuration of the various components that contribute to the overall campaign.

#### 12.5.1. Completion Codes

Navigate to **Campaigns**  $\rightarrow$  **Completion** Codes as shown below.

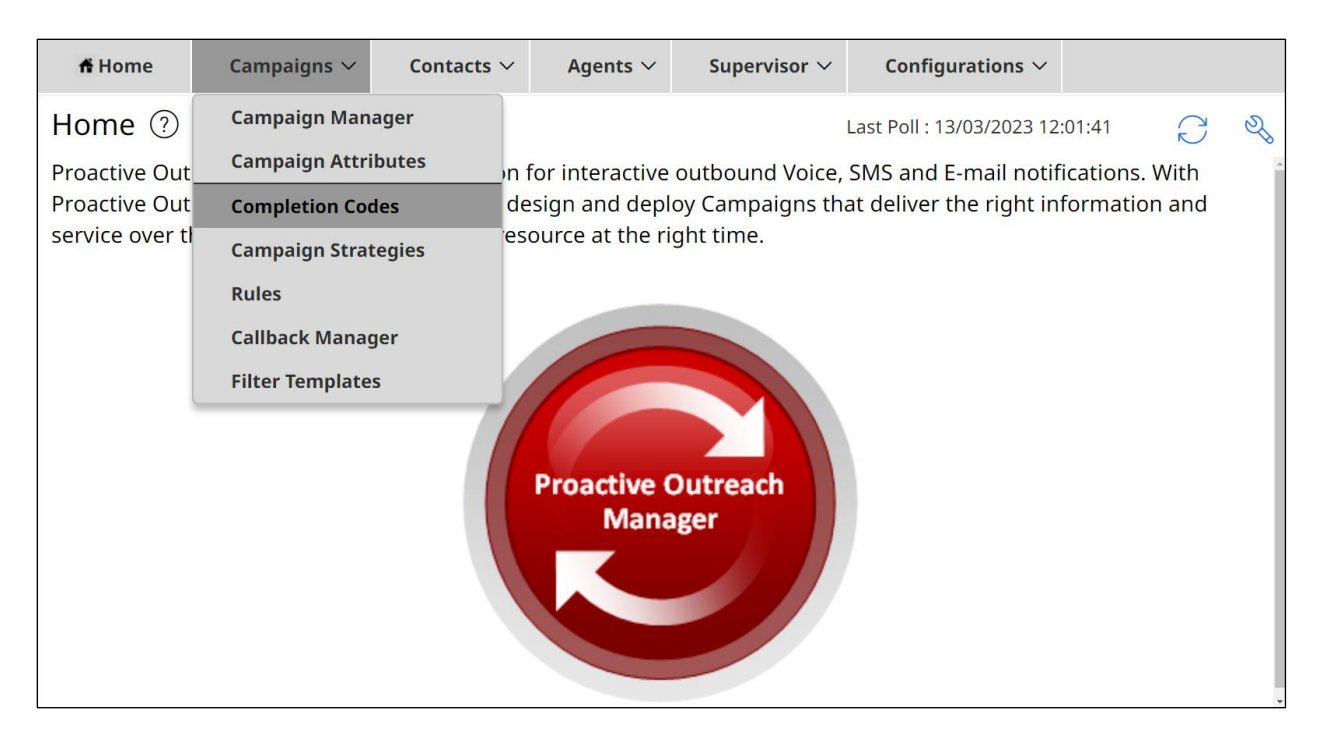

There are three Completion Codes already present on this POM and each of these can be assigned to the Campaign Strategy. If a new code was to be added, click on **Add** shown below.

| 🕂 Home       | Campaigns      | s ∨ Con       | tacts V Agents V      | ✓ Supervisor ✓       | Configurations $\vee$ |         |                    |                 |                    |   |        |
|--------------|----------------|---------------|-----------------------|----------------------|-----------------------|---------|--------------------|-----------------|--------------------|---|--------|
| Completic    | on Codes(      | ?)            |                       |                      |                       |         |                    |                 |                    |   |        |
| Depending or | n your user ro | le, this page | e allows you to creat | e, modify, delete ci | ustom Completion Co   | des.    |                    |                 |                    |   |        |
| New Compl    | etion Code     | 🗓 Delet       | е                     |                      |                       | Q, Sear | ch Completion Code | 2               | $\bigtriangledown$ | C | $\sim$ |
|              | ID             | $\uparrow$    | Completion Code       | RPC                  | Success               | Closure | AMA                | Description     |                    |   |        |
| :            | 74             |               | Success               |                      |                       |         |                    | Successful Sale |                    |   |        |
| :            | 75             |               | Callback              |                      |                       |         |                    | Wants call back |                    |   |        |
| :            | 76             |               | NoAnswer              |                      |                       |         |                    | Not answered    |                    |   |        |
|              |                |               |                       |                      |                       |         |                    |                 |                    |   |        |

The example below shows the **Success** Completion Code which is assigned to the Preview Strategy that is to be displayed below.

| Completion Codes / Success ⑦                     |
|--------------------------------------------------|
| This page allows you to modify Completion Codes. |
| Name                                             |
| Success                                          |
| Description                                      |
| Successful Sale                                  |
| Right Party Connect                              |
| C Success                                        |
| Closure                                          |
| Answer Machine by Agent                          |

#### 12.5.2. Campaign Strategies

Navigate to **Campaigns**  $\rightarrow$  **Campaign Strategies** as shown below.

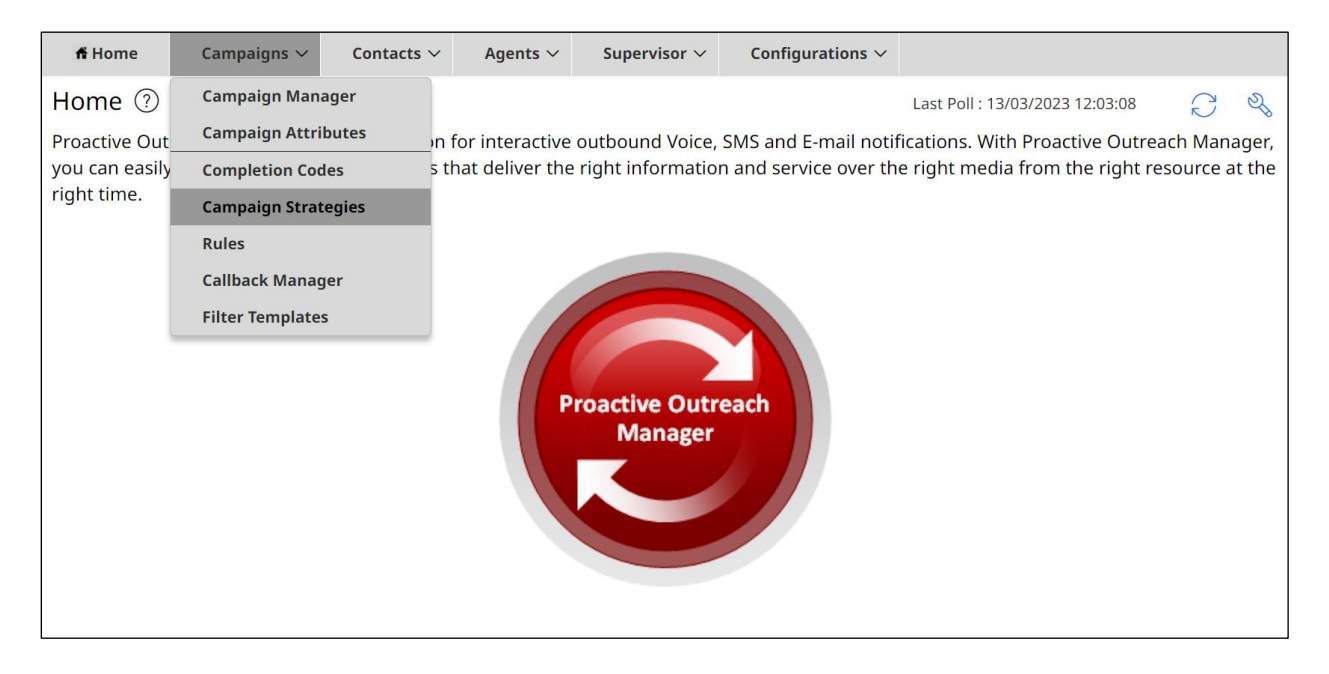

The Campaign Strategies are shown where a new strategy can be added by clicking on **Add** or existing strategies can be viewed by clicking on the **Name** of the strategy displayed.

| <b>Campaign Strategies</b>             | S<br>Refresh                                   |
|----------------------------------------|------------------------------------------------|
| This page allows the user to manage Ca | mpaign Strategies, depending on the user role. |
|                                        | Advanced                                       |
|                                        |                                                |
| Show 50 🗸   Page: 1/1                  | Go D D                                         |
| Name State Task Types                  | Action                                         |
| <u>Preview</u> Completed 🕵 🕓           | 🗅 🔎 🛃 🗊                                        |
| Progressive Completed 🕵 🕓              | 🗅 🔎 🛃 🗊                                        |
| Add Import Help                        |                                                |

Clicking on the **Preview** strategy from the screen above will show the **Campaign Strategy** called **Preview** that was created for compliance testing.

| Campaign Strategy Editor - Google Chrome                                                                         |        |                                   |                                   |            |                     | - 0 × |
|----------------------------------------------------------------------------------------------------|--------|-----------------------------------|-----------------------------------|------------|---------------------|-------|
| Not secure   https://10.10.40.25/VP_POM/faces/admin/ContactStrategy.xhtml                                        |        |                                   |                                   |            |                     | Q     |
| SHOW TOOL BOX                                                                                                    | HOW SO | URCE 💾 SAVE                       | 🛃 SAVE DRAFT                      | COPY 🔓 PAS | STE 🔒 DELETE 📑 HELP |       |
| Campaign Strategy: Preview                                                                                       |        | Property                          |                                   |            | Value               |       |
| 🚣 👗 Campaign Strategy                                                                                            | - 61   | Name                              |                                   |            | Preview             |       |
| <ul> <li>Weight and ler (initial)</li> <li>Weight and ler (initial)</li> <li>Weight and ler (initial)</li> </ul> | -8     | Description                       |                                   |            | Preview             |       |
| Address                                                                                                    | - 11   | Sender's Display Na               | ame                               |            | Preview             |       |
| 📥 🎄 Result Processors                                                                                            | - 83   | Sender's Address<br>Timeout (sec) | sip:98765@greaneyp.sil6.avaya.com |            |                     |       |
| 🖵 🥵 Agent                                                                                                    | - 83   |                                   |                                   |            |                     |       |
|                                                                                                    | - 83   | Restrict On No Suita              | able Address                      |            | Yes                 | ~     |
|                                                                                                    | - 83   | Guard Times                       |                                   |            | Disable             | ~     |
|                                                                                                    | - 83   | Skipover To Next Pr               | none                              |            | Disable             | ~     |
|                                                                                                    | - 11   | Min Contact Time                  |                                   |            | hh:mm:ss            |       |
|                                                                                                    | - 83   | Max Contact Time                  |                                   |            | hh:mm:ss            |       |
| 4                                                                                                    | ,      | Re-check Interval (               | min)                              |            |                     |       |

Scrolling down from the screen on the previous page shows the settings that were used for compliance testing.

| SHOW TOOL BOX SHOW                            | v so | URCE 💾 SAVE 🔡 SAVE DRAFT 🗈 COPY 🕞 PA | STE 🔒 DELETE 🔒 HELP |  |  |  |  |
|-----------------------------------------------|------|--------------------------------------|---------------------|--|--|--|--|
| Campaign Strategy: Preview                    |      | PACING PARAMETERS                    |                     |  |  |  |  |
| 🚣 🔔 Campaign Strategy                         | 0    | Call Pacing Type                     | Preview ~           |  |  |  |  |
| Generation     Generation                     |      | Runtime Change Pacing Type           | OFF ~               |  |  |  |  |
|                                               | 11   | Timed Preview                        | No ~                |  |  |  |  |
| Result Processors                             | Ш    | Preview Time (Sec)                   |                     |  |  |  |  |
| - G Agent                                     | Ш    | Can Cancel Preview                   | Enable ~            |  |  |  |  |
|                                               | Ш    | Min. Agents*                         | 1                   |  |  |  |  |
|                                               | Ш    | Max. Agents*                         | 5                   |  |  |  |  |
|                                               | Ш    | Agent Outbound Skill*                | Outbound            |  |  |  |  |
|                                               | Ш    | ACW Time (Sec)*                      | 30                  |  |  |  |  |
|                                               |      | # of ACW extensions                  | 2                   |  |  |  |  |
| ۰ <u>ــــــــــــــــــــــــــــــــــــ</u> |      | Default Completion code*             | Success             |  |  |  |  |

#### 12.5.3. Contact List

To add or view the Contact Lists, navigate to **Contacts**  $\rightarrow$  **Contact Lists** as shown below.

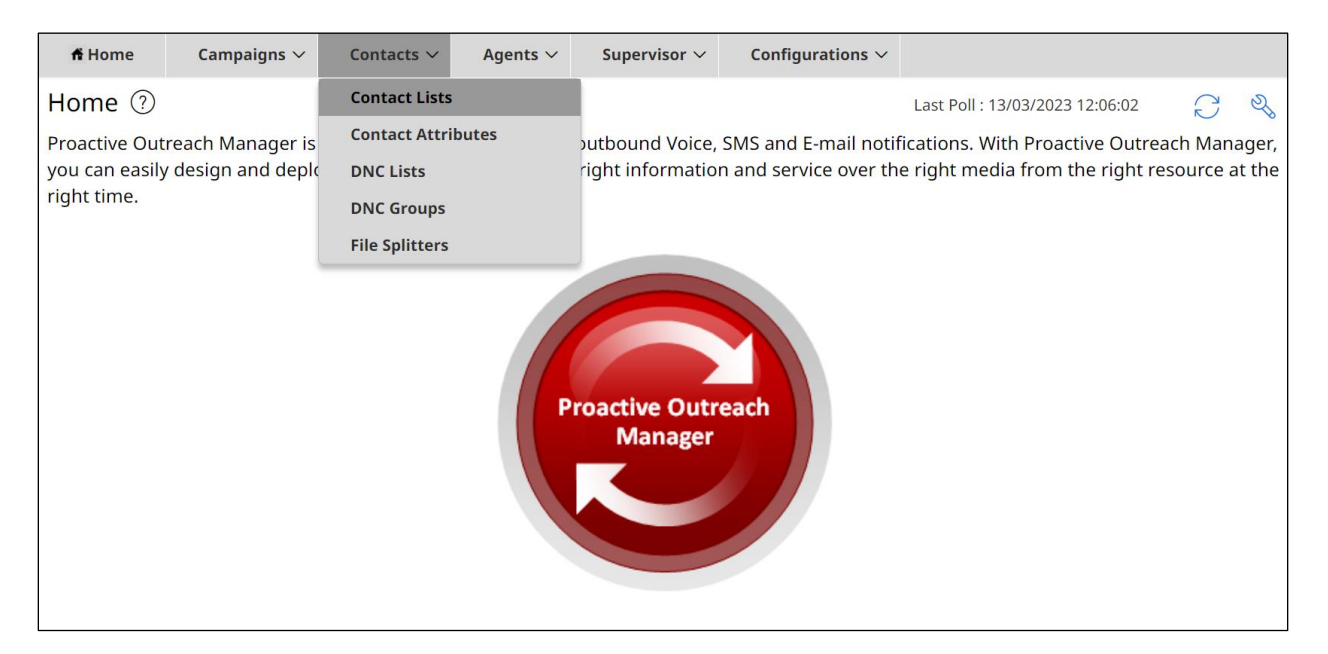

There is a Contact List already configured for the Preview Campaign called **OnetoPSTN**. Details of this Contact List can be viewed by clicking on the **Contact List Name** icon. A new Contact List can be added by clicking on **Add** and uploading the contacts from a file.

| Contact Lists ⑦                                                      |                                           |                                    |                                      |                                            |                          |                      |
|----------------------------------------------------------------------|-------------------------------------------|------------------------------------|--------------------------------------|--------------------------------------------|--------------------------|----------------------|
| This page displays all the Cont<br>in a Contact List. If organizatic | tact Lists. Dependi<br>ons are enabled, y | ing on the user<br>ou can associat | role, you can a<br>ce Contact List v | dd, change, delete a<br>vith organization. | nd empty Contact List. \ | You can see Contacts |
| New Contact List                                                     |                                           |                                    |                                      | Q. Search Contact                          | Lists                    | 78~                  |
|                                                                      |                                           |                                    |                                      |                                            |                          |                      |
| Contact List Na                                                      | Zone                                      | Total                              | Availa                               | Excluded                                   | Last Updated             | Allowed O            |

The Contact List shown has just one entry, with some of the details displayed. Clicking on that entry will show further details.

| Conta       | <mark>ct List</mark> / Onetc | PSTN 🤊 |            |          |                   |            | Canaal  | Cours    |
|-------------|------------------------------|--------|------------|----------|-------------------|------------|---------|----------|
| Det         | ails Data S                  | Source | Attributes | Contacts | Excluded Contacts |            | Cancer  | Save     |
| New Contact |                              |        |            |          | Q. Search Contact |            | 7       | $C \sim$ |
|             | System Con                   | ID     | Fir        | st Name  | Last Name         | Phone 1    | Phone 1 | Со       |
| ÷           | 1                            | 1      | Ра         | ul       | Greaney           | 9353915101 | 1       |          |

Contact information, such as name and address are shown, and scrolling down will reveal more.

| Contact List / Contacts / 1 ⑦ Cancel |                          |                           |  |   |  |  |
|--------------------------------------|--------------------------|---------------------------|--|---|--|--|
| Contact List Name                    |                          |                           |  | Î |  |  |
| OnetoPSTN                            |                          |                           |  |   |  |  |
| Predefined Attributes                |                          |                           |  | ~ |  |  |
| ID                                   | First Name               | Last Name                 |  |   |  |  |
| 1                                    | Paul                     | Greaney                   |  |   |  |  |
| E-Mail                               | Country Predefined       | Zipcode Predefined        |  |   |  |  |
| paul@gmail.com                       | UK                       | H91 XXXX                  |  |   |  |  |
| Zipcode Time Zone Predefined         | Zipcode State Predefined | Address Line 5 Predefined |  |   |  |  |
|                                      |                          | Galway                    |  |   |  |  |
| Address Line 4 Predefined            | Title Predefined         |                           |  |   |  |  |
| Oranmore                             | Mr.                      |                           |  |   |  |  |

Solution & Interoperability Test Lab Application Notes ©2023 Avaya Inc. All Rights Reserved. The **Phone 1** and **Phone 2** information is most important for the outbound calls to take place successfully.

| ontact List / Contacts / 1 | $\bigcirc$              | Cance                   | el Save |
|----------------------------|-------------------------|-------------------------|---------|
| Phone Attributes           |                         |                         | $\sim$  |
| Phone 1                    | Phone 1 Country Code    | Time Zone               |         |
| 9353915101                 | 1                       | Europe/Dublin           |         |
| Phone 1 State              | Phone 1 Wireless        | Phone 2                 |         |
|                            |                         | 9353915101              |         |
| Phone 2 Country Code       | Phone 2 Time Zone       | Phone 2 State           |         |
| 1                          | Europe/Dublin           |                         |         |
| Phone 2 Wireless           | Phone 1 Allowed Time    | Phone 1 Disallowed Time |         |
|                            |                         |                         |         |
| Phone 2 Allowed Time       | Phone 2 Disallowed Time |                         |         |
|                            |                         |                         |         |

#### 12.5.4. Display Preview Campaign

Navigate to **Campaigns**  $\rightarrow$  **Campaign Manager** as shown below.

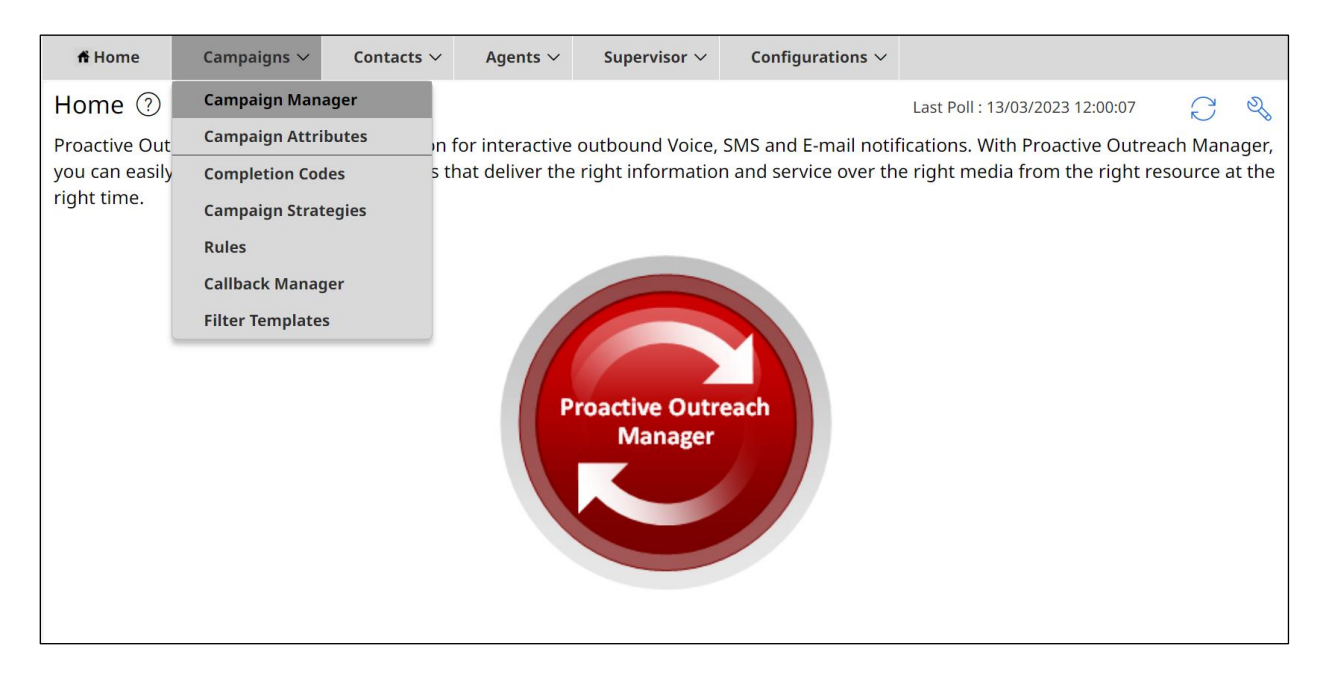

Clicking on **Preview** below to open the campaign and display the various components.

| fi Home            | Campaigns $\vee$    | Contacts $\vee$   | Agents $\vee$ | Supervisor $\vee$   | Configurations $\checkmark$ |        |                   |                     |  |  |
|--------------------|---------------------|-------------------|---------------|---------------------|-----------------------------|--------|-------------------|---------------------|--|--|
| Campaign Manager ⑦ |                     |                   |               |                     |                             |        |                   |                     |  |  |
| his page dis       | splays Campaigns ar | nd actions associ | iated with Ca | mpaigns depend      | ing on your user role.      |        |                   |                     |  |  |
| New Camp           | paign               |                   |               |                     |                             |        | ٩.                | Search Campaign     |  |  |
| Na                 | ime                 |                   | Contac        | t List - Filter Tem | plate                       | Туре   | Campaign Strategy | Last Executed       |  |  |
|                    | aview               |                   | OneteD        | CTN Nono            |                             | Finite | Developer         | 00/03/2023 10:20:00 |  |  |
| Pre                | CVICVV              |                   | Unetop        | STN - None          |                             | Finite | Preview           | 09/05/2025 10:50:09 |  |  |

#### The Campaign Strategy that was shown previously is entered in the Campaign tab.

| Campaign Manage                         | er / Preview         | ?                    |                               |               |               | Cancel | Save   |
|-----------------------------------------|----------------------|----------------------|-------------------------------|---------------|---------------|--------|--------|
| Details Carr                            | npaign               | Contacts             | Completion Codes              | Completi      | on Processing | Media  | Additi |
| Campaign                                |                      |                      |                               |               |               |        |        |
| Campaign Strategy Co                    | nfiguration          |                      |                               |               |               |        |        |
| Select Campaign Strategy                | *                    |                      |                               |               | 5             |        |        |
| Preview                                 |                      |                      | <ul> <li>✓ Refresh</li> </ul> | View Strategy |               |        |        |
| Select a Campaign Strateg               | y from the list to b | e used in the Campai | gn                            |               |               |        |        |
| Campaign Type Config<br>Campaign Type * | juration             |                      |                               |               |               |        |        |

| Campaign M              | lanager / Pre           | view 🕐                               |                  |                               | Cancel | Save   |
|-------------------------|-------------------------|--------------------------------------|------------------|-------------------------------|--------|--------|
| Details                 | Campaign                | <u>Contacts</u>                      | Completion Codes | Completion Processing         | Media  | Additi |
| Contacts                |                         |                                      |                  |                               |        |        |
| Contact List C          | Configuration           |                                      |                  |                               |        |        |
| Contact List and        | l Filter Template Assoc | iation *                             |                  |                               |        |        |
| Contact List<br>OnetoPS | *<br>TN                 | Filter Template       V       Select | ~                | Dialing Allocation Percentage |        | Ū      |
| + Add Nev               | w 🖪 Save All            | ing Allocation                       |                  |                               |        |        |
| View Conta              | cts                     | Allocation                           |                  |                               |        |        |

The Contact List displayed previously is associated with this campaign under the Contacts tab.

The **Completion Codes** that were displayed previously are added under the **Completion Codes** tab.
## ©2023 Avaya Inc. All Rights Reserved.

Avaya and the Avaya Logo are trademarks of Avaya Inc. All trademarks identified by ® and <sup>TM</sup> are registered trademarks or trademarks, respectively, of Avaya Inc. All other trademarks are the property of their respective owners. The information provided in these Application Notes is subject to change without notice. The configurations, technical data, and recommendations provided in these Application Notes are believed to be accurate and dependable but are presented without express or implied warranty. Users are responsible for their application of any products specified in these Application Notes.

Please e-mail any questions or comments pertaining to these Application Notes along with the full title name and filename, located in the lower right corner, directly to the Avaya DevConnect Program at <u>devconnect@avaya.com</u>.